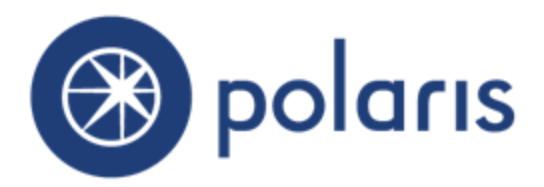

# What's New in Polaris and Leap 6.1

v. 6.1

© 2018

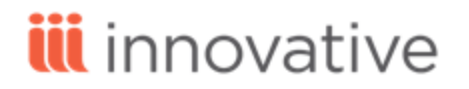

World Headquarters 1900 Powell Street, Suite 400 Emeryville, CA 94608 +1.510.655.6200 Eastern US - New York 103 Commerce Blvd., Suite A Liverpool, NY 13088 +1.800.272.3414

# Legal Notices

© Innovative Interfaces Incorporated and/or its affiliates. All rights reserved. All trademarks shown are the property of their respective owners. The information contained herein is subject to change without notice and is not warranted to be error-free. If you find any errors, please report them to us in writing. The software and related documentation are provided under an agreement containing restrictions on use and disclosure and are protected by intellectual property laws. Except as expressly permitted in your agreement or allowed by law, you may not use, copy, reproduce, translate, broadcast, modify, license, transmit, distribute, exhibit, perform, publish, or display any part, in any form, or by any means. Reverse engineering, disassembly, or decompilation of the software, unless required by law for interoperability, is prohibited.

# Contents

| Polaris Installation Notes                                     | 1  |
|----------------------------------------------------------------|----|
| File Path                                                      | 1  |
| New and Modified Polaris Administration Settings               | 2  |
| WebAdmin Updates                                               | 3  |
| Integrated EContent from Recorded Books                        | 6  |
| RBdigital Vendor Account                                       | 6  |
| Bibliographic Records for Initial Record Load                  | 8  |
| RBdigital Import Profile                                       | 9  |
| RBdigital Import Process                                       | 10 |
| RBdigital Titles in the PAC                                    | 11 |
| RBdigital Registration                                         | 11 |
| RBdigital Titles Displayed in the Polaris PowerPAC             | 12 |
| Checking Out RBdigital Titles                                  | 15 |
| Requesting RBdigital Titles                                    | 16 |
| Checking in RBdigital Titles Before They Expire                | 17 |
| Added or Removed Recorded Books Titles                         | 18 |
| Expired Recorded Books Titles                                  | 18 |
| Manually Import the Recorded Books Collection                  | 18 |
| Preferred Vendor Accounts for cloudLibrary Sharing (cloudLink) | 20 |
| Preferred Vendor Accounts Policy Table                         | 20 |
| Circulation Transactions for cloudLink Titles                  | 22 |
| Shared cloudLink Titles Displayed in the PAC                   | 22 |
| Hold Requests for cloudLibrary Titles Displayed in the PAC     | 23 |
| cloudLibrary Titles in Mobile PAC                              | 23 |

| Updates to Polaris and INN-Reach Integration                      | 24 |
|-------------------------------------------------------------------|----|
| Minimal Field Requirement for Bibliographic Record Contributions  | 24 |
| Bibliographic Records with Invalid URLs Cannot Be Contributed     | 24 |
| Virtual Patron Records Excluded From All Patron Notices           | 24 |
| Holds Routing Sequence for Shipping/Receiving Branch              | 24 |
| Check Outs to Associated Patrons                                  | 25 |
| Blocking Patrons Over the Maximum Fine Limit                      | 25 |
| Close Request Checked Out to Another Patron                       | 25 |
| Reject Hold Cancellation Messages When a Request is Out-to-Patron | 25 |
| Menu Classes for PAC Usage Statistics                             | 26 |
| Additional NoveList Features Available for PowerPAC               | 27 |
| Similar Titles Enabled                                            | 28 |
| Goodreads Ratings Enabled                                         | 29 |
| Lexile Number Enabled                                             | 29 |
| Separate Content Drawers Enabled                                  | 30 |
| Change the Order of Address Type Labels                           | 31 |
| Patron Titles Now Database Fields                                 | 32 |
| Multiple Comprise Merchant Accounts                               | 33 |
| Implement MARC Technical Notices                                  | 35 |
| New Check In Subtype                                              | 36 |
| Return Address Width Increased for Z-Fold Mailers                 | 37 |
| OverDrive Integration Uses Secure Protocol                        | 38 |
| Leap - Item Record Bulk Change                                    | 39 |
| Leap - Reset Passwords for Existing Patrons                       | 47 |
| Leap - Export to Excel from a Record Set                          | 49 |
| Leap - Check In Items Using a Barcode File                        | 51 |
| Leap - Print a List of Patron's Fines and Fees                    | 53 |

| Leap - Credit Card Refunds with Comprise Payments Gateway               | . 55                |
|-------------------------------------------------------------------------|---------------------|
| Refunding Credit Card Payments Made Using the Comprise Payment Gate way | <del>e-</del><br>55 |
| Leap - Request Manager Updates                                          | 58                  |
| Leap - De-select a Row in the Find Tool                                 | 61                  |
| Leap - Drop-Down Lists for Workform User Defaults                       | 62                  |
| Leap - Restrict Setting Items to Missing in Picklist                    | 63                  |
| Leap - Alert When Item Was Checked Out to Outreach Services Patron      | . 64                |

# **Polaris Installation Notes**

### File Path

When the new Polaris release is installed on a workstation, the file path changes from 6.0 to 6.1.

**Examples:** c:\ProgramData\Polaris\6.1 c:\Program Files\Polaris\6.1 c:\Program Files (x86)\Polaris\6.1

# New and Modified Polaris Administration Settings

The following table lists the new and modified profiles, parameters, and permissions in Polaris Administration.

| Setting                                          | Purpose                                                                                                    | Default                                                              | Level                         |
|--------------------------------------------------|----------------------------------------------------------------------------------------------------|----------------------------------------------------------------------|-------------------------------|
| Policy Tables - Added                            | '                                                                                                    |                                                                      |                               |
| Preferred Vendor Accounts                        | Specifies the preferred vendor<br>account for cloudLink integration. See<br>"Preferred Vendor Accounts for<br>cloudLibrary Sharing (cloudLink)" on<br>page 20.                             | N/A                                                                  | System,<br>Library,<br>Branch |
| Database Tables - Added                          |                                                                                                    |                                                                      |                               |
| Patron Name Titles                               | Provides a common list of patron<br>name titles. See "Patron Titles Now<br>Database Fields" on page 32.                                                                                    | N/A                                                                  | System,<br>Library,<br>Branch |
| Permissions - Added                              |                                                                                                    |                                                                      |                               |
| Modify preferred vendor<br>accounts table: Allow | Enables users to add, modify, or<br>delete rows in the Preferred Vendor<br>Accounts policy table. See "Preferred<br>Vendor Accounts for cloudLibrary Shar-<br>ing (cloudLink)" on page 20. | Added to the<br>System Admin-<br>istration per-<br>mission<br>group. | System,<br>Library,<br>Branch |
| Modify patron name titles<br>table: Allow        | Enables users to add, modify, or<br>delete rows in the Patron Name Titles<br>database table. See "Patron Titles Now<br>Database Fields" on page 32.                                        | Added to the<br>System Admin-<br>istration per-<br>mission<br>group. | System,<br>Library,<br>Branch |

# WebAdmin Updates

| String Mnemonic                      | Default Text                                                                                                    | Purpose                                                                                                    |
|--------------------------------------|----------------------------------------------------------------------------------------------------|----------------------------------------------------------------------------------------------------|
| PACML_RBREGISTER                     | We're sorry, but your<br>account does not appear<br>to be registered with RBdi-<br>gital. Please register to<br>borrow RBdigital titles. | Message to patron to<br>register with Recorded<br>Books to check out or<br>place requests.                     |
| PACML_RBREGCREATEOPTION              | Create an account to borrow RBdigital content                                                                                            | Message to patron to<br>create an account with<br>Recorded Books                                               |
| PACML_RB_REQUIREDFIELDS              | Please enter all required fields.                                                                                                    | Message to patron<br>when not all required<br>information is filled in<br>to register for Recorded<br>Books    |
| PACML_SELFREGISTER_1348              | Invalid email address                                                                                                    | Message to patron who<br>attempts to register for<br>Recorded Books but<br>enters an invalid email<br>address. |
| PACML_CONTACTRB                      | Connecting to the RBdi-<br>gital service. Please<br>wait                                                                                 | Message to patron<br>when the Recorded<br>Books registration is<br>being processed.                            |
| PACML_RBREGSUCCESS                   | Your RBdigital account<br>has been created suc-<br>cessfully.                                                                            | Message to patron<br>when the Recorded<br>Books registration is<br>complete.                                   |
| PACML_RBREGFAILURE                   | We're sorry, but we were<br>unable to complete your<br>registration. Please try<br>again later.                                          | Message informing a<br>patron that their<br>Recorded Books<br>registration was not<br>successful.              |
| PAS_<br>ORSPATRONCHECKOUTSERVICEDATE | Do you want to update the next service date?                                                                                             | Prompt to update the<br>next service date<br>appears if the                                                    |

| String Mnemonic                                   | Default Text                                                                            | Purpose                                                                                                    |
|---------------------------------------------------|-----------------------------------------------------------------------------------------|----------------------------------------------------------------------------------------------------|
| PAS_<br>ORSPATRONPRIORCHECKOUTTITLE               | Outreach Services Patron                                                                | Message box title                                                                                                    |
| PAS_<br>ORSPATRONPRIORCHECKOUTMSG                 | {0}was previously<br>checked out by this pat-<br>ron on{1}. Do you want to<br>continue? | Message box text when<br>checking out an item to<br>an Outreach Services<br>patron who had<br>borrowed the item in<br>the past. |
| SW_CI_FILE_CONFIRM_TITLE                          | Check in processing suspended                                                           | Title of message box<br>that appears when<br>check in processing of<br>barcode file is<br>suspended for receipt<br>printing     |
| SW_CI_FILE_CONFIRM_MSG                            | Check in processing was<br>suspended for receipt<br>printing.                           | Message that check-in<br>processing of barcode<br>file suspended to print<br>receipts.                                          |
| SW_CI_FILE_CONFIRM_YES                            | CONTINUE                                                                                | Button label on Check<br>in processing<br>suspended message<br>box                                                              |
| SW_CI_ROUTER_BULKCHANGE                           | Bulk Change                                                                             | Description on browser<br>tab                                                                                                   |
| SW_CI_ITEMBULKCHANGE_HDR_<br>WRKFM_TITLE          | Item Record Bulk Change                                                                 | Workform title                                                                                                    |
| SW_CI_ITEMBULKCHANGE_HDR_<br>UPDATE               | UPDATE ITEMS                                                                            | Button label on Item<br>Record Bulk Change<br>workform header                                                                   |
| SW_CI_BTN_CANCEL                                  | CANCEL                                                                                  | Button label on Item<br>Record Bulk Change<br>workform header                                                                   |
| SW_CI_ITEMBULKCHANGE_HDR_<br>BULKCHANGEREPORT     | Bulk Change Report                                                                      | Label for box displaying<br>the bulk change report<br>file name                                                                 |
| SW_CI_ITEMBULKCHANGE_HDR_<br>BULKCHANGEREPORTNAME | ItemBulkChangeReport_<br>[date/time]                                                    | Report name                                                                                                    |

| String Mnemonic                                  | Default Text                                                      | Purpose                                                                                                    |
|--------------------------------------------------|-------------------------------------------------------------------|----------------------------------------------------------------------------------------------------|
| SW_CI_ITEMBULKCHANGE_HDR_<br>ERRORRECORDSET      | Error Record Set                                                  | Label for the error<br>record set                                                                                                    |
| SW_CI_ITEMBULKCHANGE_HDR_<br>ERRORRECORDSETNAME  | Name                                                              | Label for check box                                                                                                    |
| SW_CI_ITEMBULKCHANGE_HDR_<br>ERRORRECORDSETOWNER | Owner                                                             | Label for error record set owner                                                                                                    |
| SW_CI_ROUTER_BULKCHANGE_IRS_<br>ONLY             | This workform can only<br>be accessed from an<br>item record set. | Error message text<br>when attempting to nav-<br>igate to the bulk change<br>workform from a record<br>set other than an item<br>record set |

# Integrated EContent from Recorded Books

#### Note:

This development is in Beta release.

You can now integrate eContent from the Recorded Books service, RBdigital, into Polaris so that patrons can search for, check out, and download these titles from the PAC.

#### Note:

The RBdigital integration does not create item records within Polaris because the RBdigital API provides availability as either True or False instead of providing copy counts.

The following are required for RBdigital eContent integration:

- RBdigital license key System-only license key with the number of seats corresponding to the number of vendor accounts Innovative needs to create.
- Access to the RBdigital API The library's firewall must allow access to api.rbdigital.com over port 443.

If your library is interested in implementing integrated eContent with Recorded Books, contact your library's Innovative Interfaces Site Manager.

### **RBdigital Vendor Account**

A new **RBdigital (integrated)** Vendor node was added in Polaris Administration for Recorded Books. It appears only if your library has a license for RBdigital. RBdigital supports multiple accounts, such as a parent (shared) account and individual child accounts with titles and copies exclusively for patrons registered at specific branches.

| Administration Explorer – Vendor |                                                       |                                                 | _ | × |
|----------------------------------|-------------------------------------------------------|-------------------------------------------------|---|---|
| File Help                        |                                                       |                                                 |   |   |
| Vendors                          | Vendor<br>Vendor Informati<br>Integrated cir<br>Name: | on<br>culation vendor<br>RBdigital (integrated) |   |   |

After implementing integrated eContent with Recorded Books, the vendor account appears under the RBdigital (integrated) node.

| Administration Explorer – Vendor                                                                                                    |                 |                   |                       | _ | × |
|----------------------------------------------------------------------------------------------------|-----------------|-------------------|-----------------------|---|---|
| File Help                                                                                                    |                 |                   |                       |   |   |
| P Vendors                                                                                                    |                 | Vendor Account    | it                    |   |   |
| □ P Vendors                                                                                                    |                 | Vendor Account In | formation             |   |   |
|                                                                                                    |                 | Active            |                       |   |   |
| Generic Vendor (non-integration of the second second | grate<br>gratec | Name:             | RBdigital test 2      |   |   |
| OverDrive, Inc. (integrate     RBdigital (integrated)                                                                                                    | d)              | Description:      | RBdigital test 2 desc |   |   |
| RBdigital test 2                                                                                                    |                 | Resource Group:   | Otten test            |   |   |

To open the RBdigital account record, double-click the RBdigital account node. The Vendor Account workform appears.

| Vendor  | accour                   | nt 46 - Polaris                                                            |                                                                                                    |                                                            |                      | -          |           | ×   |
|---------|--------------------------|----------------------------------------------------------------------------|----------------------------------------------------------------------------------------------------|------------------------------------------------------------|----------------------|------------|-----------|-----|
| File    | Edit                     | Tools Help                                                                 |                                                                                                    |                                                            |                      |            |           |     |
| Account | Ven<br>Ven<br>Ven<br>Res | dor name:<br>dor account name:<br>dor account description:<br>ource group: | RBdigital (integrated)<br>QA Polaris Test Parent<br>QA Polaris Test Parent account<br>RBDigital Parent |                                                            | Integrated of Active | circulatio | on vendor | ~   |
| endor   | Ven<br>Vend              | o URL:<br>dor contract ID:<br>or account settings:                         | 4039                                                                                                   |                                                            |                      | Tes        | t Connect | ion |
|         | •                        | Attribute<br>Vendor account server                                         | name                                                                                                   | Value<br>api.rbdigital.com                                 |                      |            |           |     |
|         |                          | Vendor account use S<br>Vendor account import<br>Library RBdigital URL     | SL<br>profile ID                                                                                       | Yes<br>RBdigital test<br>http://qapolaristestp.rbdigital.c | com                  |            |           | ~   |

The settings for the RBdigital vendor account are as follows:

- Vender account server name: api.rbdigital.com
- Vendor account use SSL: Yes
- Vendor account import profile ID: Default is **Integrated eContent bibs (without items)**.
- Library RBdigital URL The library-specific URL for the RBdigital account.

#### Note:

The firewall needs to allow access to api.rbdigital.com over port 443.

Bibliographic Records for Initial Record Load

When RBdigital vendor account is activated for the first time, a call goes out to the RBdigital API, which returns all the titles the library currently owns. If the library has multiple vendor accounts, data is returned for each vendor account.

The returned data from RBdigital is transformed into a format that can be consumed by the import process. Then the bibliographic data is imported into Polaris using the predefined import profile, **Integrated eContent bibs (without items)**, specified in the Vendor Account workform.

### **RBdigital Import Profile**

A new default import profile was added called **Integrated eContent bibs (without items)**. This profile is listed when you filter by **Creator | PolarisExec**.

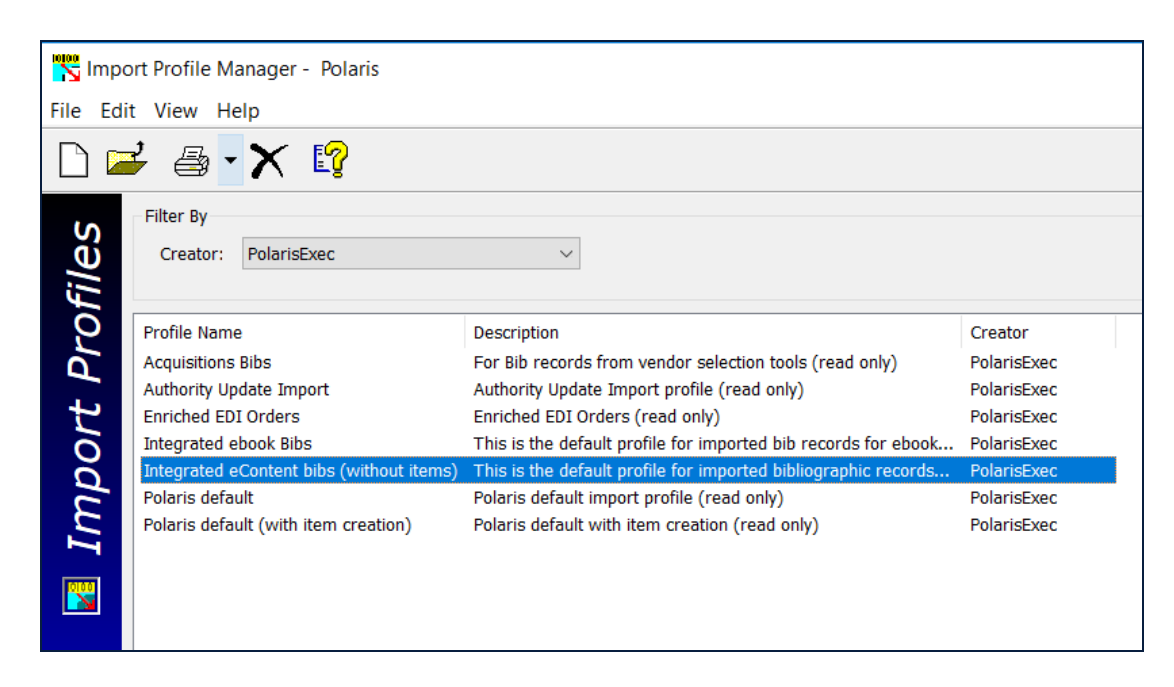

All options set on the Bibliographic Records and Authority Records tabs are the same as those set in the Integrated ebook Bibs import profile, but the Item Records tab for the new profile has no item-creation options selected because no item records will be built. In addition, the record set names defined on the Record Sets tab of the Integrated eContent bibs (without items) import profile begin with eContent instead of EBook.

| ofile Setup Bibliographic Records Item                                | Records Authority Records Record Se | ets                    |                             |
|-----------------------------------------------------------------------|-------------------------------------|------------------------|-----------------------------|
| ibliographic Record Set                                               |                                     | Authority Record Set   |                             |
| Save to new record set           Name:         eContent Import, final | Save to existing record set         | Save to new record set | Save to existing record se  |
| Owner: QA-POLARIS 6.1 (sys)                                           | ~                                   | Owner:                 |                             |
| Provisional                                                           |                                     | Provisional            |                             |
| Save to new record set Name: eContent Import, provisional             | Save to existing record set         | Save to new record set | Save to existing record se  |
| Owner: QA-POLARIS 6.1 (sys)                                           |                                     | Owner:                 |                             |
| Deleted                                                               |                                     | Deleted                |                             |
| Save to new record set                                                | Save to existing record set         | Save to new record set | Save to existing record se  |
| Owner: QA-POLARIS 6.1 (sys)                                           | ~                                   | Owner:                 | ~                           |
| tem Record Set                                                        |                                     |                        |                             |
| Final                                                                 |                                     | Provisional            |                             |
| Save to new record set                                                | Save to existing record set         | Save to new record set | Save to existing record set |
| Name:                                                                 | Find O Replace                      | Name:                  | Find O Replace              |
| Owner:                                                                | $\sim$                              | Owner:                 | ~                           |
|                                                                       |                                     |                        |                             |

### **RBdigital Import Process**

When your library has implemented integrated eContent with RBdigital, the following processes occur:

- The Polaris API consumer service overnight process runs and retrieves the data from RBdigital since it last ran.
- The Polaris API consumer service then submits an automatic import job for processing.
- The bibliographic records are imported automatically using the import profile selected in the Vendor Account workform. The RBdigital import profile is selected by default.
- The automatic import job appears in the Import Jobs Queue, and the import report provides details regarding the automatic import.
- New bibliographic records are saved in the Polaris database.

- A Resource Entity is created for each 856 tag that contains RBdigital vendor account data. The vendor contract ID is in subfield x of the 856 tag. The Resource Entity appears on the Resources view of the Bibliographic Record workform.
- The import synchronization occurs once daily during an overnight process.
- Auto-suggest and facets are updated the following day PAC auto-suggest and search results facets for these newly imported eContent records are updated after the overnight jobs.

### RBdigital Titles in the PAC

Your patrons can log into the Polaris PowerPAC to search for and access RBdigital eContent titles.

### **RBdigital Registration**

To comply with the RBdigital requirement that all borrowers of its eContent be registered, a message in Polaris PowerPAC notifies patrons who have not yet registered that they need to register. When a patron clicks a button to check out or place a request for an RBdigital title, a message appears if the patron is not yet registered with RBdigital.

Note:

To determine whether the patron is registered, the RBdigital API checks the barcode entered when the patron logged into PowerPAC. The registration message appears only when a patron has not registered with RBdigital.

|                                                                                                    | 2                 |
|----------------------------------------------------------------------------------------------------|-------------------|
| We're sorry, but your account does not appear to be registered with RBdigital. P borrow RBdigital titles. | lease register to |
| Register Now                                                                                              |                   |
|                                                                                                    | Clos              |

The patron clicks **Register Now** to go to the library's RBdigital site to access the registration form.

| LOGIN INFORMATION                                                            | YOUR INFORMATION  |
|------------------------------------------------------------------------------|-------------------|
| USERNAME*                                                                    | FIRST NAME*       |
| PASSWORD*                                                                    | LAST NAME*        |
| CONFIRM PASSWORD*                                                            | EMAIL*            |
| LIBRARY INFORMATION                                                          | CONFIRM EMAIL*    |
| LIBRARY CARD*                                                                | POSTAL CODE*      |
| PIN*                                                                         |                   |
| I accept the <u>Terms of Service</u> and <u>Privacy I</u><br>Required fields | 2olicy.*          |
| Negarea nelas                                                                | CANCEL REGISTER > |

The patron fills out the form and clicks **REGISTER** to register with RBdigital. The patron is then able to check out or request RBdigital from the Polaris PAC.

You can change the text for the Recorded Book messages displayed in the PAC. See "WebAdmin Updates" on page 3.

### **RBdigital Titles Displayed in the Polaris PowerPAC**

#### Note:

RBdigital titles display in the patron's account in the Polaris Mobile PAC, but the patron cannot take any action on Recorded Books titles from Mobile PAC.

RBdigital titles appear in Polaris PowerPAC with the following buttons and banners next to the title:

• CHECK OUT button - This button appears if the title is owned by the library and is available. When a patron clicks this button, the check out process begins if the patron is registered with RBdigital and has not reached the checkout limit defined by RBdigital for the type of eContent. When a checkout is successful, a new transaction 6103 is logged, indicating the eContent was checked out without an associated item record. In the patron's account, details regarding the checked out eContent for Recorded Books do not include item record fields, and Online appears as the Assigned Branch. See "Checking Out RBdigital Titles" on page 15.

| THE             | 2. The Tyranny of Metrics [electronic resource] | ~ | AVAILABILITY |
|-----------------|-------------------------------------------------|---|--------------|
|                 | by Muller, Jerry Z.                             |   | FULL DISPLAY |
| IERRY 2. MULTER | Published: 2018                                 | + | CHECK OUT    |
|                 | Recorded Books                                  |   |              |
| rb 💷            | Publisher, Date: [S.I.] Tantor Media, Inc 2018  |   | Add to List  |
| 2018            | Format (Primary): Eaudiobook                    |   |              |
|                 |                                                 |   |              |

 PLACE HOLD button - This button appears if the title is owned by the library, but it is not available. When the patron clicks this button, the request process begins if the patron is registered with RB digital and has not reached the hold request limit defined in RBdigital for the type of eContent. See "Requesting RBdigital Titles " on page 16.

| C.J.                      | 1. The Disappeared [electronic resource]                  | ✓ AVAILABILITY |
|---------------------------|-----------------------------------------------------------|----------------|
| DISAPPEARED               | by Box, C.J.                                              | FULL DISPLAY   |
|                           | Published: 2018                                           | PLACE HOLD     |
| a new first of the second | [S.I.] <i>Recorded Books</i> , Inc. 2018                  |                |
| rb 💷                      | Publisher, Date: [S.I.] <i>Recorded Books</i> , Inc. 2018 | Add to My List |
| 2018                      | Format (Primary): Eaudiobook                              |                |
|                           |                                                           |                |

• **RESTRICTED** - If a resource group has been used to restrict access to the title, but does not have **Honor resource groups** enabled in Polaris Administration, patrons will see **RESTRICTED** for titles they do not have access to.

| ARAH J. MAASA | 7. A Court of Frost and Starlight<br>[electronic resource] | AVAILABILITY |
|---------------|------------------------------------------------------------|--------------|
| ROST          | by Maas, Sarah J.                                          | FULL DISPLAY |
| STARLIGHT     | Published: 2018                                            | RESTRICTED   |
| c D. L        | [S.I.] Recorded Books , Inc. 2018                          |              |
| rb 💷          | Publisher, Date: [S.I.] <i>Recorded Books</i> , Inc. 2018  | Add to List  |
| 2018          | Format (Primary): Eaudiobook                               |              |

• ALL COPIES EXPIRED - This appears when all copies owned by the library have expired, but the title has not yet been removed from the catalog. If the library orders new copies, the button is updated once those copies become available.

| KAT<br>MARTIN | 2. Beyond Danger [electronic<br>resource]<br>by Martin, Kat | <ul><li>✓ AVAILABILITY</li><li>➡ FULL DISPLAY</li></ul> |
|---------------|-------------------------------------------------------------|---------------------------------------------------------|
| BEYOND        | Published: 2018                                             | ALL COPIES EXPIRED                                      |
| DANGER        | [S.I.] Recorded Books , Inc. 2018                           |                                                         |
| ch 🔍          | Publisher, Date: [S.I.] <i>Recorded Books</i> , Inc. 2018   | Add to My List                                          |
| 2018          | Format (Primary): Eaudiobook                                |                                                         |

### **Checking Out RBdigital Titles**

If the RBdigital title is available to the patron who is logged into the Polaris PowerPAC, the **CHECK OUT** button appears. When the patron clicks the **CHECK OUT** button, a confirmation message box appears.

| C.J.<br>DISATE ALD | The Disappeared [electronic resource]<br>by Box, C.J. | ď     |
|--------------------|-------------------------------------------------------|-------|
|                    | Check out this RBdigital Eaudiobook?<br>Check Out Now |       |
|                    |                                                       | Close |

The patron clicks the **Check Out Now** button.

A message appears indicating the check-out was successful.

| C.J.<br>BOX<br>DISAFFTARD | The Disappeared [electronic resource]<br>by Box, C.J. | ď     |
|---------------------------|-------------------------------------------------------|-------|
|                           | Your Eaudiobook has been successfully checked out.    |       |
|                           |                                                       | Close |

The RBdigital title appears in the patron's Items Out list.

| Library Info 👻               | Search + | Му Ассо               | ount +       | Help      |                                          |                  |             |                 |
|------------------------------|----------|-----------------------|--------------|-----------|------------------------------------------|------------------|-------------|-----------------|
| My Account<br>Banach, Jane A | •        | Banach, Ja<br>Items ( | ane A<br>Out |           |                                          |                  | 🕲 - more    | e information   |
| My Record                    |          | • E                   | Format       | Due Date  | Title                                    | Renewals<br>Left | Call Number | Assigned Branch |
| Remete (3)                   |          | 0                     | ٢b           | 9/13/2018 | The Disappeared                          | Check In         |             | Online          |
| Fines & Fees                 |          | 0                     | ٢b           | 8/24/2018 | Winter Storms                            | Check In         |             | Online          |
| Claimed and Lost             |          | 0                     | ٢b           | 8/24/2018 | Secret Montana                           | Check In         |             | Online          |
| Reading History (228)        |          | 0                     | ٢b           | 8/24/2018 | 101 Dressage Exercises for Horse & Rider | Check In         |             | Online          |
| Saved Searches (10)          |          |                       | _            | _         |                                          |                  |             |                 |
| My shopping cart             |          | Refresh e             | eConten      | t         |                                          |                  |             |                 |

### **Requesting RBdigital Titles**

If the RBdigital title is not available for check-out but the logged-in patron can place a hold request on the title, the **PLACE HOLD** button appears. The patron clicks the **PLACE HOLD** button, and a confirmation message box appears.

| REP RISING | Red Rising [electronic resource]<br>by Brown, Pierce | dı    |
|------------|------------------------------------------------------|-------|
|            | Place a hold on this RBdigital Eaudiobook?           |       |
|            | Place Hold Now                                       |       |
|            |                                                      | Close |

The patron clicks the **Place Hold Now** button, and a message indicates the hold request was placed.

| RED RISING | Red Rising [electronic resource]<br>by Brown, Pierce | dı    |
|------------|------------------------------------------------------|-------|
|            | Your request has been placed                         |       |
|            |                                                      | Close |

The hold request appears in the patron's Requests list.

| Library Info 🕞                            | Search - | Му             | Accou             | nt - Help -                                                                                                    |                             |                                                                                                    |               |  |
|-------------------------------------------|----------|----------------|-------------------|----------------------------------------------------------------------------------------------------|-----------------------------|----------------------------------------------------------------------------------------------------|---------------|--|
| My Account<br>Banach, Jane A              |          | Banach<br>Requ | , Jane A<br>Jests |                                                                                                    |                             | <ul> <li>Construction</li> <li>Investigation</li> <li>Investigation</li> <li>Investig</li></ul> |               |  |
| My Record                                 |          | •              | Format            | Title                                                                                                    | Status                      | Pickup Library                                                                                                    | Hold Position |  |
| Items Out (3)<br>Requests (3)             |          | • •            |                   | 101 questions your cat would ask : what's bothering your<br>cat and how to solve its problems<br>by Head, Honor. | Shipped<br>(574 days ago)   | Saratoga Springs<br>Public Library                                                                                                    |               |  |
| Fines & Fees                              |          | • •            | $(\mathcal{I})$   | Voices of the Middle Ages, [sound recording] music from a Gothic cathedral.                                      | Shipped<br>(507 days ago)   | Saratoga Springs<br>Public Library                                                                                                    |               |  |
| Claimed and Lost<br>Reading History (228) |          | • •            | ſЪ                | Red Rising<br>by Brown, Pierce                                                                                   | Active<br>(since 8/17/2018) | Online                                                                                                    |               |  |
| Saved Searches (10)<br>My shopping cart   |          | Chan           | ge Pickup         | Location Cancel Selected Suspend/Reactivate S                                                                    | Selected Ref                | resh eContent                                                                                                    |               |  |

### Checking in RBdigital Titles Before They Expire

From the Patron account | Items out list, the patron clicks **Check In** to check in a Recorded Books title before it expires.

| Library Info 👻               | Search - | My Ac            | count +       | Help      |                                          |                                      |             |                 |
|------------------------------|----------|------------------|---------------|-----------|------------------------------------------|--------------------------------------|-------------|-----------------|
| My Account<br>Banach, Jane A |          | Banach,<br>Items | Jane A<br>Out |           |                                          | <ul> <li>more information</li> </ul> |             |                 |
| My Record                    |          | -                | Format        | Due Date  | Title                                    | Renewals<br>Left                     | Call Number | Assigned Branch |
| Requests (3)                 |          | 0                | rb            | 9/13/2018 | The Disappeared                          | Check In                             |             | Online          |
| Fines & Fees                 |          | 0                | rb            | 8/24/2018 | Winter Storms                            | Check In                             |             | Online          |
| Claimed and Lost             |          | 0                | rb            | 8/24/2018 | Secret Montana                           | Check In                             |             | Online          |
| Reading History (228)        |          | 0                | ٢b            | 8/24/2018 | 101 Dressage Exercises for Horse & Rider | Check In                             |             | Online          |
| Saved Searches (10)          |          | _                | _             | _         |                                          |                                      |             |                 |
| My shopping cart             |          | Refres           | n eConten     | t         |                                          |                                      |             |                 |

A confirmation message box appears, and the patron clicks **Check in Now**.

|                |                                                                      | ×                 |
|----------------|----------------------------------------------------------------------|-------------------|
| ID DRESS A BUT | 101 Dressage Exercises for Horse & Rider<br>by Ballou, Jec Aristotle | ^ <mark>לז</mark> |
|                | Check in this RBdigital Ebook?                                       |                   |
|                | Check In Now                                                         | •                 |
|                |                                                                      | Close             |

A success message appears.

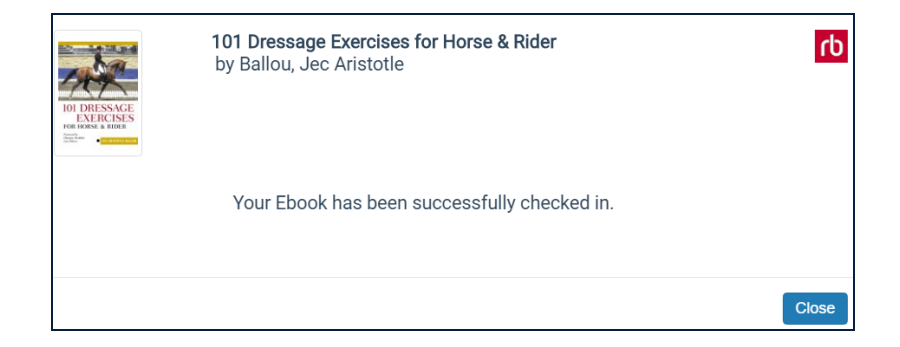

#### Note:

These messages can be changed in WebAdmin. See "Integrated EContent from Recorded Books" on page 6.

Added or Removed Recorded Books Titles

The Recorded Books API provides nightly deltas of newly added or recently expired titles. The Polaris API Consumer Service uses these deltas to import new titles or identify expired titles during the overnight process.

Expired Recorded Books Titles

Library staff can periodically check for Recorded Books titles removed from the library's collection. The expired bibliographic records are gathered in a record set entitled **RBExpiredTitles\_[Date/time]**. Your library can purge or retain the records.

Manually Import the Recorded Books Collection

You can manually set the import to run during the next overnight process and import any missing records. This process does not affect expired titles.

To manually import your RBdigital collection:

- 1. Open the Vendor Account workform for Recorded Books.
- 2. Select **Tools | Import Titles** or press **CTRL+ALT+T**.

**Note:** The **Tools** option appears only for RBdigital vendor accounts.

| Vendor | accour | nt 47 - Polaris                    |                               |                                   |                | _         |           | ×      |
|--------|--------|------------------------------------|-------------------------------|-----------------------------------|----------------|-----------|-----------|--------|
| File   | Edit   | Tools Help<br>Import Titles Ctrl+. | Alt+T                         |                                   |                |           |           |        |
| ηt     | Ven    | dor name:                          | RBdigital (integrated)        |                                   | ✓ Integrated c | irculatio | on vendor |        |
| 5      | Ven    | dor account name:                  | QA Polaris Test Child         |                                   | Active         |           |           |        |
| 8      | Ven    | dor account description:           | QA Polaris Test Child Account |                                   |                |           |           |        |
| ŭ      | Res    | ource group:                       | RBDigital Child               |                                   |                |           |           | $\sim$ |
| 1      | Icon   | URL:                               |                               |                                   |                |           |           |        |
| 8      | Ven    | dor contract ID:                   | 4040                          |                                   |                |           |           |        |
| /enc   | Vend   | or account settings:               |                               |                                   |                | Tes       | t Connect | ion    |
|        |        | Attribute                          |                               | Value                             |                |           |           | ^      |
|        | •      | Vendor account serve               | r name                        | api.rbdigital.com                 |                |           |           |        |
|        |        | Vendor account use S               | SL                            | No                                |                |           |           | ~      |
|        |        | Vendor account impor               | t profile ID                  | RBdigital test                    |                |           |           | $\sim$ |
|        |        | Library RBdigital URL              |                               | https://qapolaristestc.rbdigital. | com            |           |           | $\sim$ |

The following message appears: Warning: This process will review your entire RBdigital collection during overnight processing and import any missing records. Do you want to continue? Ok / Cancel.

3. Click Ok.

When you manually request an import, the system calls out to RBdigital for the most recent snapshot of the library's titles. The system identifies the records that are in the snapshot but not in the Polaris database, and it creates an import job for those missing records.

Then, the job is added to the import jobs queue. When the import runs, the records are imported according to the settings in the new import profile. The vendor account linked to the resource entity must match the vendor account importing titles to be considered a match. Duplicate detection is performed by matching the ISBN in the RB digital record to the ISBN in the Resource Entity in Polaris, and only those records not currently in the Polaris database are imported.

A RBdigital Import Requested transaction is logged. This includes a 300 transaction subtype for the vendor account ID.

# Preferred Vendor Accounts for cloudLibrary Sharing (cloudLink)

**Note:** This development is in Beta release.

Libraries using the cloudLibrary eContent service can now implement Bibliotheca's cloudLink feature whereby libraries in a cloudLink group can share digital collections across multiple cloudLibrary accounts. Bibliotheca's cloudLink groups are ILS-independent and can be used to connect existing cloudLibrary customers on different systems, usually based on geographic location. The Polaris integration can also support a "self-contained" cloud, where all libraries in the cloudLink group are on the same Polaris server.

To ensure that patron check-outs and requests appear under a single library when resources are being shared in a cloudLink group, the Preferred Vendor Account policy table was implemented. Using this table prevents cloudLink titles from appearing under multiple branches.

### Note:

Existing cloudLibrary customers who are not using the cloudLink feature do not need to use the Preferred Vendor Accounts policy table. However, all cloudLink customers should use the policy table to provide the best patron experience.

### Preferred Vendor Accounts Policy Table

You can access the new Preferred Vendor Accounts policy table at the System, Library, or Branch level in Polaris Administration. The table contains an organization name, a vendor description, and a vendor account name. Only one preferred vendor account can be set for each branch. If a duplicate is found, the following message appears: **An organization can only have one preferred vendor account per vendor**.

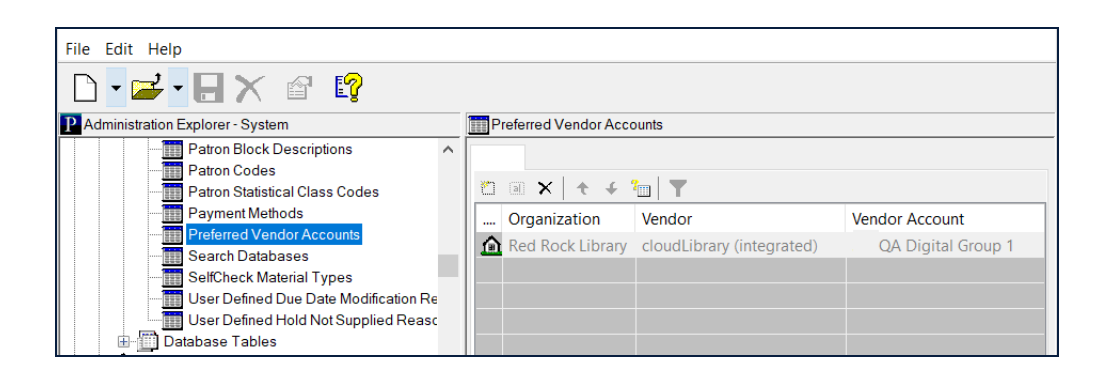

#### Note:

To add or delete entries in the table, you must have the new permission **Modify preferred vendor accounts table**: **Allow**. This permission is added by default to the Administrator permission group.

To add a Preferred Vendor Account to the table:

- 1. Expand the organization node in the Polaris Administration Explorer.
- 2. Select Policy Tables | Preferred Vendor Accounts.

The Preferred Vendor Accounts policy table appears.

3. Click 🗂 to open the Insert: Vendor Accounts dialog box.

| Organization:  | a-Polaris                 |  |
|----------------|---------------------------|--|
| Vendor:        | cloudLibrary (integrated) |  |
| Vendor Account |                           |  |

4. Select the Vendor Account from the drop-down list, and click **OK**.

The Preferred Vendor Account is set for the organization.

Note:

If you delete a cloudLibrary vendor account, the corresponding entry in the Preferred Vendor Accounts policy table is automatically deleted.

### Circulation Transactions for cloudLink Titles

When cloudLibrary titles are checked out through the PAC, Polaris uses the Item Library ID returned in the cloudLibrary API to associate the correct item record with the patron. For cloudLink libraries, one of two transaction types can be logged:

- If the item belongs to a library that exists in the Polaris database, a normal checkout transaction is logged.
- If the item does not belong to a library within the Polaris database, a new eContent check-out (6103) transaction is logged. This is different from a normal check-out transaction because there is no item record associated with the transaction. In addition, the following message appears: Your ebook has been successfully checked out. To provide faster access, this ebook was borrowed from a partner library. Please use your cloudLibrary reader to download or view this title.

Shared cloudLink Titles Displayed in the PAC

The cloudLibrary integration creates bibliographic records for titles owned by libraries within the Polaris database. These titles will display in the PAC and use the cloudLibrary API to display availability and holds. For cloudLink libraries, the availability and hold information is based on the entire cloudLink group. If the title within the cloudLink group is not owned by a library in the Polaris database, it will only be available to patrons from the cloudLibrary app.

Resource groups can be used with cloudLibrary integration to suppress eContent titles for different vendor accounts. However, cloudLink customers may want to disable the **Honor Resource Groups in PAC search results** setting because the real-time availability of items in a shared collection may change.

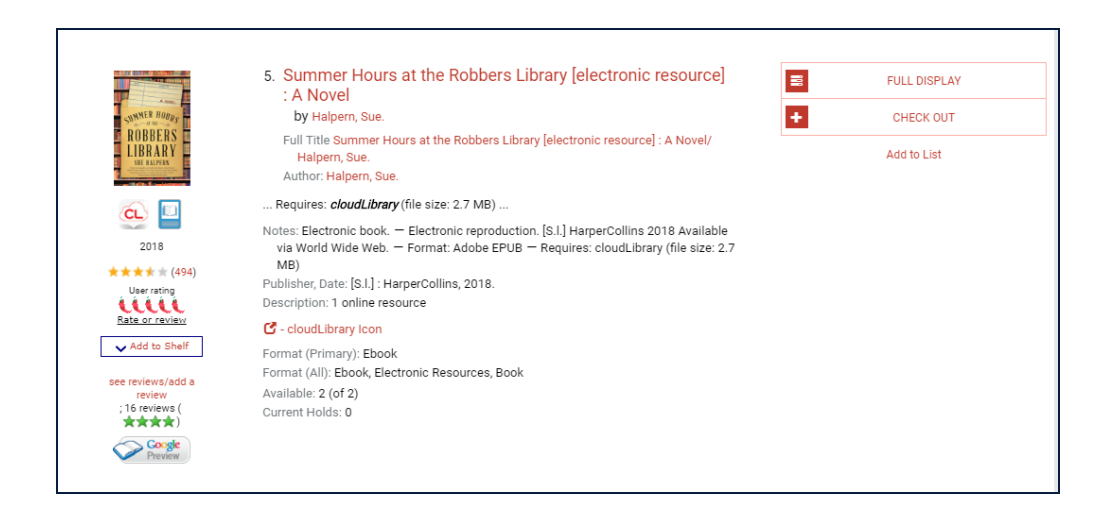

### Hold Requests for cloudLibrary Titles Displayed in the PAC

The real-time holds count displayed for cloudLibrary titles has been updated to consider cloudLink libraries. The previous holds count displayed the total of all requests in the holds queue. With a cloudLink system, this can give patrons an incorrect impression regarding the wait time for a title.

If the vendor account ID (connection branch or patron's branch) being used to view the holds count owns a copy of the title, the count will display only the holds for that library because that is the real wait time for that branch/patron.

If the vendor account ID (connection branch or patron's branch) being used to view the holds count does not own a copy of the title, the count will display the total holds for the cloudLink group.

For all cloudLibrary customers, the holds queue position will no longer display for cloudLibrary titles in PowerPAC or Mobile PAC.

### cloudLibrary Titles in Mobile PAC

Due to the integration changes required to support cloudLink, patrons can no longer perform any circulation actions for cloudLibrary titles in Mobile PAC. Patrons can still search for titles, add them to lists, and view check-outs or requests under My Account.

### Updates to Polaris and INN-Reach Integration

The following updates were made in Polaris 6.1 to enhance the integration between Polaris and INN-Reach.

Minimal Field Requirement for Bibliographic Record Contributions

To be contributed to INN-Reach, bibliographic records must have a minimum of an 008 field and a 245 field. The 245 must also contain a subfield (e.g. 245\$a), but the subfield does not need to be valid.

Bibliographic Records with Invalid URLs Cannot Be Contributed

If a bibliographic record has an invalid URL in the 856 tag, the record cannot be contributed. The URLs must adhere to W3C standards.

Virtual Patron Records Excluded From All Patron Notices

The Institutional Patron Template in Polaris Administration is used to generate virtual patron records in the INN-Reach lending library's hold creation workflow. Previously, the virtual patron (v\_patron) record was excluded from almost overdue/renew, patron record expiration, and inactive patron notices. With this release, virtual patron records are also excluded from overdue, hold, and billing notices.

Holds Routing Sequence for Shipping/Receiving Branch

To ensure that INN-Reach item holds are created when the Polaris library is the INN-Reach lending library, the Holds Routing Sequence Primary policy table must be set up for the shipping/receiving branch.

### Check Outs to Associated Patrons

When a Polaris borrowing library checks out an INN-Reach ILL item to an associated patron, the hold is now updated with the associated patron's ID at check out so that the auto-return process matches the checked-in item to the associated patron's ID.

Blocking Patrons Over the Maximum Fine Limit

Before this change, patrons were being blocked when they were at or over their fine limit. Now, they are blocked only when their fine amount total is over the limit.

Close Request Checked Out to Another Patron

When an INN-Reach item arrives back at the Polaris lending library, but it is not checked in properly, Polaris automatically sends a **Final Item Check-In** API message if another patron checks out that item. This completes the INN-Reach request cycle.

Reject Hold Cancellation Messages When a Request is Out-to-Patron

If an INN-Reach item is canceled by the borrowing library after the lending library has shipped the item and the hold status is **Out to Patron**, Polaris rejects the cancellation request. The borrowing library can cancel requests with any of the following statuses: **Pending**, **Active**, **Located**, **Held** or **Not Supplied**.

# Menu Classes for PAC Usage Statistics

Library administrators who analyze PAC usage statistics using a third-party analytics tool can now gather data regarding usage of menus in the header. To enable the usage statistics, an individual class was added for each menu and sub-menu option in the headerdata.xml file.

Note:

The class was not added to the following menus: More, Language, and Branches.

The class name format is as follows: **menu-[menulD]-[submenulD]** 

Example:

| <li class="nav_item-level-1 dropdown"><br/>  <a aria-<br="" aria-haspopup="true" class="nav_link-level-1 &lt;mark&gt;menu-1&lt;/mark&gt; dropdown-toggle" data-toggle="dropdown" href="#" role="button">expanded="false"<mark>&gt;Library Info</mark> <span class="caret"></span></a></li>                                 |
|----------------------------------------------------------------------------------------------------|
| <ul><li>class="nav_list-level-2 dropdown-menu"&gt;</li></ul>                                                                                                    |
| <pre><li class="nav_item-level-2"><a class="nav_link-&lt;br&gt;level-2 menu-1-1" href="http://QA-Polaris.polarislibrary.com/polaris/default.aspx?ctx=90.1033.0.0.2">Pontal</a></li></pre>                                                                                                    |
| <pre><li class="nav_litem-level-2"><a class="nav_link-level-2 menu-1-2" href="http://QA-Polaris.polarislibrary.com/polaris/library/hours.aspx?ctx=90.1033.0.0.2">+Hours</a>/li&gt;</li></pre>                                                                                                    |
| <pre><li class="nav_item-level-2"><a class="nav_link-level-2 menu-1-3" href="http://QA-Polaris.polarislibrary.com/polaris/library/events.aspx?ctx=90.1033.0.0.2">Events</a></li></pre>                                                                                                    |
| <pre><li class="nav_item-level-2"><a class="nav_link-level-2 menu-1-4" href="http://QA-Polaris.polarislibrary.com/polaris/library/policies.aspx?ctx=90.1033.0.0.2">&gt;&gt;&gt;&gt;&gt;&gt;&gt;&gt;&gt;&gt;&gt;&gt;&gt;&gt;&gt;&gt;&gt;&gt;&gt;&gt;&gt;&gt;&gt;&gt;&gt;&gt;&gt;&gt;&gt;&gt;&gt;&gt;&gt;&gt;</a></li></pre> |
| <pre>li class="nav_item-level-2"&gt;<a class="nav_link-level-2 menu-1-5" href="http://QA-Polaris.polarislibrary.com/polaris/library/website.aspx?ctx=90.1033.0.0.2">\web Site</a></pre>                                                                                                    |
| <pre><li class="nav_item-level-2"><a class="nav_link-level-2 menu-1-6" href="https://QA-Polaris.polarislibrary.com/polaris/library/askus.aspx?ctx=90.1033.0.0.2">Ask Us</a></li></pre>                                                                                                    |
| 11                                                                                                    |

These new classes also allow for CSS style customization of individual menu options and sub-options.

# Additional NoveList Features Available for PowerPAC

Additional content display options were added for NoveList titles in Polaris PowerPAC.

The **Enriched Data** PAC profile includes a new **Other Features** subtab on the NoveList tab. The options on this tab are available for selection only when NoveList Select is enabled.

When you click the Other Features tab, the following settings appear:

- Enable similar titles When the box is checked, similar titles appear on the search results and full display.
- Enable Goodreads ratings When the box is checked, Goodreads ratings appear on the search results and full display.
- Enable Lexile number When the box is checked, the Lexile number appears on the search results and full display.
- Enable separate content drawers When the box is checked, the selected features appear in separate content drawers on the full display.

To enable these features, click the appropriate check boxes. If you also click **Enable separate content drawers**, the selected features appear in separate content drawers.

#### Note:

If your library has upgraded to the 2018 version of NoveList Select, the separate content drawers do not appear even if this option is enabled in Polaris.

| Enriched Data [ QA-POLARIS 6.1 (sys) ]                              | × |
|---------------------------------------------------------------------|---|
| Baker & Taylor ChiliFresh LibraryThing NoveList OverDrive Syndetics |   |
| NoveList Select Other Features                                      |   |
| Enable similar titles                                               |   |
| Enable Goodreads ratings                                            |   |
| Enable Lexile number                                                |   |
| Enable separate content drawers                                     |   |
|                                                                     |   |
|                                                                     |   |
| ОК Неір                                                             | 1 |

### Similar Titles Enabled

When the **Enable similar titles** check box is checked on the NoveList | Other Features tab in the Enriched Data PAC profile, a **Similar Titles Available Now** (or library-defined text) link appears in the PAC under titles for which there are no items currently available, but similar items are found. When you click the link, a content carousel displays a maximum of 50 similar titles that are currently available.

| STEPHEN | 46. Carrie [compact audio disc]<br>by King, Stephen, 1947-              | AVAILABILITY      |
|---------|-------------------------------------------------------------------------|-------------------|
|         | King , Stephen , 1947                                                   | FULL DISPLAY      |
| Carrie  | Publisher, Date: New York, N.Y. : Simon & Schuster Audio, 2005.         | PLACE REQUEST     |
|         | Description: 7 sound discs (7 hrs. 30 min.) ; 4 3/4in.                  | ONE-CLICK REQUEST |
| 2005    | Similar Titles Available Now 🔺                                          | Add to List       |
|         | World War Z :<br>[compact<br>audio disc] an<br>oral histLord of the<br> |                   |
|         | Powered by NoveList                                                     |                   |

### Goodreads Ratings Enabled

When the **Enable Goodreads ratings** check box is checked on the NoveList | Other Features tab in the Enriched Data PAC profile, the Goodreads rating appears under the cover image on the search results and full display pages.

|                              | <ol> <li>Harry Potter and the prisoner of Azkaban [compact audio<br/>disc]<br/>by Rowling, J. K.</li> </ol>                                                                                                    | <ul><li>✓</li></ul> | AVAILABILITY<br>MORE INFO |
|------------------------------|----------------------------------------------------------------------------------------------------|---------------------|---------------------------|
|                              | Published: 2000.                                                                                                    | •0                  | PLACE REQUEST             |
| 2000                         | Harry Potter and the prisoner of Azkaban [compact audio disc] / J. K. Rowling<br>Publisher, Date: New York : Listening Library, 2000.<br>otten test entity Sequel to: Harry Potter and the chamber of secrets. |                     | Add to My List            |
| ***** (41901)<br>Lexile: 880 | Description: 10 sound discs (11 hrs., 51 min.) : digital ; 4 3/4 in.<br>Series: <i>Harry Potter</i> series ; v. 3                                                                                              |                     |                           |
|                              | Available system-wide: 16 (of 25)                                                                                                    |                     |                           |
|                              | Format (Primary): Nonmusical Sound Recording                                                                                                    |                     |                           |

### Lexile Number Enabled

When the **Enable Lexile number** check box is checked on the NoveList | Other Features tab in the Enriched Data PAC profile, the lexile number appears under the cover image on the search results and full display pages.

| Harty Police | <ol> <li>Harry Potter and the prisoner of Azkaban [compact audio<br/>disc]</li> </ol>                                                      | AVAILABILITY   |
|--------------|----------------------------------------------------------------------------------------------------|----------------|
|              | by Rowling, J. K.<br>Rublished: 2000                                                                                                    | MORE INFO      |
|              | Harry Potter and the prisoner of Azkaban [compact audio disc] /.1 K Rowling                                                                | PLACE REQUEST  |
| 2000         | Publisher, Date: New York: Listening Library, 2000.<br>otten test entity Sequel to: <i>Harry Potter and the</i> chamber <i>of</i> secrets. | Add to My List |
| Lexile: 880  | Description: 10 sound discs (11 hrs., 51 min.) : digital ; 4 3/4 in.<br>Series: <i>Harry Potter</i> series ; v. 3                          |                |
|              | Available system-wide: 16 (of 25)                                                                                                    |                |
|              | Format (Primary): Nonmusical Sound Recording                                                                                               |                |

### Separate Content Drawers Enabled

If you selected the **Enable separate content drawers** check box on the NoveList | Other Features tab in the Enriched Data PAC profile, the following elements appear in separate content drawers in the PowerPAC:

#### Note:

The separate content drawers do not appear if you have upgraded to the latest version of NoveList Select.

- Series Information
- Similar Titles
- Similar Series
- Reader Reviews
- Summaries

#### Note:

Libraries can still manage their content within the NoveList administration portal. The following features will remain in the original content drawer: Lexile, Databases, Related Newsletters, Book Content, Appeal Terms, Events, Relation Promotions, Lists & Articles, Professional Reviews, Recommendations, Similar Authors.

You can use the PowerPAC profile **Product Page Categories: Configure** to specify the order in which the NoveList content drawers appear and whether they are expanded by default.

| oduct Page Categories: Configure          |                                  |                            |   |   | × |
|-------------------------------------------|----------------------------------|----------------------------|---|---|---|
| Settings defined at: 👔 Saratoga Sprir     | ıgs Public Library (br)          |                            |   |   |   |
| Select the PowerPAC categories to be expa | nded upon initial display of the | product page               |   |   |   |
| Category                                  | Label                            | Language Editor String ID  |   | ^ |   |
| Map It                                    | Map It                           | PACML_MAPIT_BUTTON         |   |   | t |
| NoveList Summary                          | Summary (NoveList)               | PACML_NOVCAT_SUMMARY       |   |   |   |
| ✓ NoveList Similar Titles                 | Similar Titles (NoveList)        | PACML_NOVCAT_SIMILARTITLES |   |   | Ļ |
| ✓ NoveList Similar Series                 | Similar Series (NoveList)        | PACML_NOVCAT_SIMILARSERIES |   |   |   |
| NoveList Series Information               | Series Information (NoveL        | PACML_NOVCAT_SERIESINFO    |   |   |   |
| NoveList Goodreads Reviews                | Reader Reviews (NoveList)        | PACML_NOVCAT_GOODREADS     |   |   |   |
| Baker & Taylor Annotations                | Annotations                      | PACML_ENRICHDATA_XSL_1029  |   |   |   |
| Baker & Taylor Author Biography           | Author Biography                 | PACML_ENRICHDATA_XSL_1081  |   |   |   |
| Baker & Taylor Book Flap                  | Flap Cover Text                  | PACML_ENRICHDATA_XSL_1082  |   |   |   |
| Baker & Taylor Excerpt                    | First Chapter or Excerpt         | PACML_ENRICHDATA_XSL_1018  |   | ~ |   |
| <                                         |                                  |                            | > |   |   |

# Change the Order of Address Type Labels

You can now change the display order of the address types in the Patron Address Types database table.

To change the display order of patron address types:

- 1. Open the Patron Address Types database table.
- 2. Select an entry in the list of address types.
- 3. Click the up or down arrow to move the address type up or down.

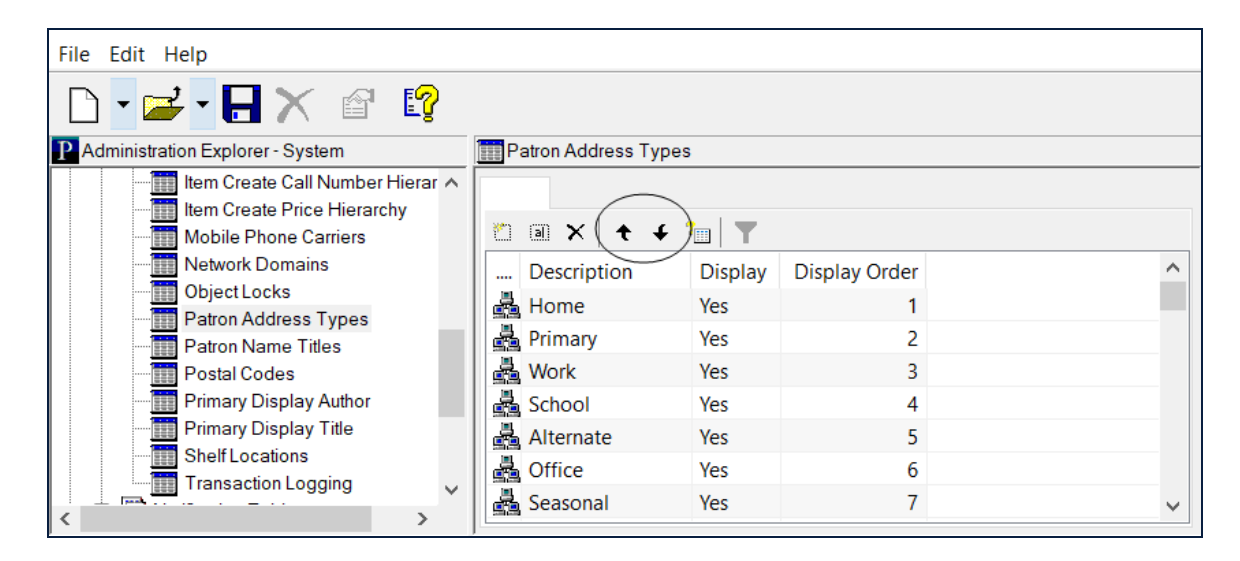

The patron address types list is reordered in Polaris and Leap.

# Patron Titles Now Database Fields

To ensure consistency for the patron titles across the Polaris staff client and Leap, the title field was converted to a database value. Any values for the patron title are defined in the Patron Name Titles database table, and these values are used instead of a string in all Polaris-based applications that display the patron title field. In addition, Polaris reports, PAPI, and NCIP have also been updated to use the Patron Name Titles values.

#### Note:

Any custom patron name titles previously entered as free-text are converted to database values during upgrade.

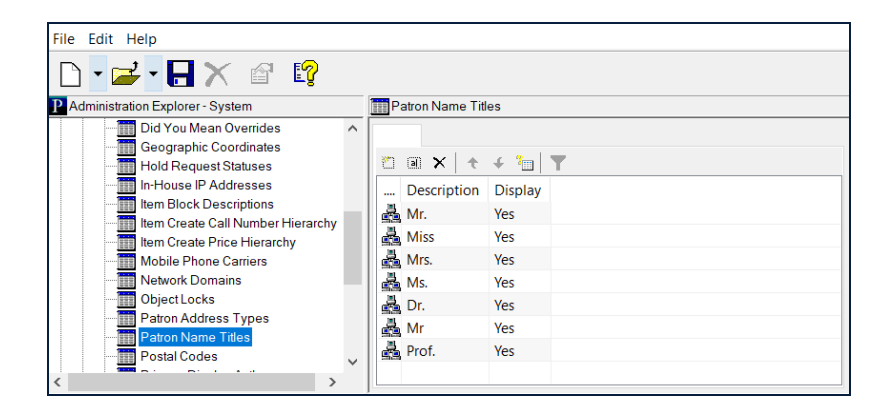

The column NameTitle in the patronregistration table was changed to NameTitleID.

As part of this development, Innovative Interfaces created a patron record set named **Patron Name Title Cleanup** that contains patron records where the title has been entered as a custom free-text value. You can search for the record set using this name.

# **Multiple Comprise Merchant Accounts**

You can now set up the Comprise payments gateway for multiple merchant accounts. To enable multiple Comprise merchant accounts, you can now set the following fields at the Branch level in the Polaris Administration parameter, **Credit Card Payment | Online payments: Configure:** 

### Note:

These fields appear when you select **Comprise MSP** as the Payment processing gateway and click **Properties**.

- Payment page / service URL
- Customer Name
- Customer ID

| Comprise MSP               | ×                                     |
|----------------------------|---------------------------------------|
| Connection                 |                                       |
| Payment page/service URL:  | com/smartpayapi/websmartpay.dll       |
| Customer Name:             | PolarisTest                           |
| Customer ID:               | 8200                                  |
| User Name:                 | Polaris                               |
| Password:                  | •••••                                 |
| Location ID:               | PolarisTest                           |
| PAC Return URL:            | https://qa-polaris.polarislibrary.con |
| MPAC Return URL:           | https://qa-polaris.polarislibrary.con |
| Donations PAC Return URL:  | https://qa-polaris.polarislibrary.con |
| Donations MPAC Return URL: | https://qa-polaris.polarislibrary.con |
| Postback URL:              | https://qa-polaris.polarislibrary.con |
| Inactivity timeout:        | 60 seconds                            |
| ОК                         | Cancel Help                           |

If your library has only one Comprise account, no Branch-level settings are necessary.

### Implement MARC Technical Notices

The updates specified in the following MARC notices were implemented in Polaris 6.1:

- MARC 21 Update January 26, 2018
- MARC 21 Update March 9, 2018
- MARC 21 Update April 13, 2018
- MARC 21 Update April 19, 2018

# New Check In Subtype

To enable library administrators to provide statistics on the average loan length, a new Loan Length in Minutes subtype (subtypeID=323) was added to the Check-In transaction type (6002). The value is calculated from the Original Check-out date to the Check-In date for items going from out to in, in-transit, or transferred. This new subtype is logged for all check-in transactions (with the exception of eContent check-ins) using the Polaris staff client, Leap, SIP, PAPI, or NCIP.

# Return Address Width Increased for Z-Fold Mailers

To ensure that the entire return address is visible in the Z-fold mailer envelope window, the return address field was increased to 80 characters so that long branch names do not wrap to a second line.

### **OverDrive Integration Uses Secure Protocol**

To ensure that network communication between OverDrive and the Polaris software is secure, all calls to the OverDrive API are now done via HTTPS.

# Leap - Item Record Bulk Change

You can now bulk change item records from an item record set in Leap. When you select the new **Bulk Change** option under the **ACTIONS** menu on the Item Record Set workform, the Item Record Bulk Change workform appears. The new Item Record Bulk Change workform has five tabs where you select options or enter text to change the data in the item records. When you are changing notes or other free-text fields, you can replace the text, add the text to the beginning of the existing text (prepend), or add the text to the end of the existing text (append).

The following Cataloging permissions are required to bulk change item records:

- Access item record bulk change: Allow
- Item records: Bulk Change
- Cataloging Record Sets: Create
- Cataloging: Use 'Own' record sets

To bulk change item records in Leap:

- 1. Open the Item Record Set workform for the record set containing the items you want to change.
- 2. Click **ACTIONS** in the workform header, and select **Bulk Change**.

| lte  | m Reco                | rd Set <b>1</b>                                                |            |                        |       | SA       | VE   |             | C'REFRESH          | RES                                   | ULTS             | CLOSE  |
|------|-----------------------|----------------------------------------------------------------|------------|------------------------|-------|----------|------|-------------|--------------------|---------------------------------------|------------------|--------|
| Nam  | e<br>ww.York.fiction  |                                                                |            |                        |       | Ow       | ner  | Bulk Change | graphic Record Set | R                                     | ecord Set ID     |        |
| Note |                       |                                                                |            |                        |       |          |      | ⊜ Export    |                    | R                                     | ecord Count      |        |
|      |                       |                                                                |            |                        |       |          |      |             |                    |                                       | 531              |        |
| Sc   | an or enter bar       | ASSIGNED<br>BRANCH                                             | COLLECTION | OL<br>MATERIAL<br>TYPE | SHELF | CALL NO. | VOL. | STATUS      | ACTIONS -          | Filter Ro<br>LAST<br>ACTIVITY<br>DATE | RECORD<br>STATUS | CONTRO |
|      | All-Bright<br>Court   | Hamilton Hill<br>Branch -<br>Schenectady<br>County Public<br>L |            | Book                   |       | Fict Por |      | In-Transit  | 0000408321370      | 7/31/2018                             | Final            | 571385 |
|      | All-night<br>visitors | Mohawk<br>Valley Library<br>System                             |            | Book                   |       | Fict Maj |      | In-Transit  | 0000300621455      | 7/31/2018                             | Final            | 274382 |

Item Record Bulk Change CANCEL **New York Fiction** Community Library **Bulk Change Report** ItemBulkChangeReport\_20180817133743.txt Error Record Set Name Owner Community Library (br) Circulation Call Number 🛛 🖨 Blocks and Notes **Q** Location Miscellaneous Owning Branch Shelf Location • (No change) (No change) v Assigned Branch Home Branch • v (No change) (No change) Collection **Temporary Location** (No change) v

The Item Record Bulk Change workform opens with the Location tab displayed.

- 3. (Optional) To change the name of the report that appears in the **Bulk Change Report** box, type a different name.
- 4. (Optional) To create a record set containing any records that could not be changed, do the following:
  - Select the Name check box under Error Record Set.
  - Type a name for the record set.
  - Select the record set owner in the **Owner** box.
- 5. To change the location information for the items in the record set, click the **Loca-tion** tab (if not already displayed), and do the following:
  - Select an option from one or more of the following drop-down lists:
    - Owning Branch
    - Assigned Branch
    - $\circ$  Collection
    - Shelf Location
    - Home Branch

• Click the **Temporary Location** check box, and type a temporary location.

| Location 🔿 Circulation | Call Number | Blocks and Notes   | aneous |  |
|------------------------|-------------|--------------------|--------|--|
| Owning Branch          |             | Shelf Location     |        |  |
| (No change)            | ¥           | (No change)        | Ŧ      |  |
| Assigned Branch        |             | Home Branch        |        |  |
| (No change)            | •           | (No change)        | T      |  |
| Collection             |             | Temporary Location |        |  |
| (No change)            | *           |                    |        |  |

6. To change the circulation information for the items in the record set, click the **Cir-culation** tab and do the following:

#### Note:

Certain circulation statuses cannot be changed using the bulk change process because of automatic processes and the effects these changes may have on linked records. For example, you cannot change the circulation status of **Out** to **In**.

- Select an option from one or more of the following drop-down lists: Circulation Status, Fine Code, Material Type, Statistical Code or Loan Period.
- Click the **Renewal Limit** check box, and select a number from the list.
- Select **Checked** or **Unchecked** to change the check box settings for the following fields in the item records:
  - Holdable Checked must be selected to change the holds Limit To settings.
  - **Pickup At** Select the check box and select a pickup branch.
  - Patrons from this branch only
  - Patrons from this library and branches
  - Preferred borrowers
  - Non-circulating
  - Do not float

- Loanable outside system
- Do not mail to patron

| Circulation Status                                                                                               |             | Fine Code                                                                                                    |          |  |
|----------------------------------------------------------------------------------------------------|-------------|----------------------------------------------------------------------------------------------------|----------|--|
| (No change)                                                                                                    | •           | (No change)                                                                                                    | ¥        |  |
| Material Type                                                                                                    |             | Statistical Code                                                                                                    |          |  |
| (No change)                                                                                                    | •           | (No change)                                                                                                    | ¥        |  |
| Loan Period                                                                                                    |             | Renewal Limit                                                                                                    |          |  |
| (No change)                                                                                                    | •           |                                                                                                    |          |  |
| Holdable                                                                                                    |             |                                                                                                    |          |  |
| (No change)                                                                                                    |             |                                                                                                    |          |  |
|                                                                                                    |             |                                                                                                    |          |  |
|                                                                                                    |             |                                                                                                    |          |  |
| Pickup At                                                                                                    |             | Patrons from this branch only (No change)                                                                                | *        |  |
| Pickup At                                                                                                    | Ţ           | Patrons from this branch only<br>(No change)                                                                             | Y        |  |
| Pickup At                                                                                                    | v           | Patrons from this branch only<br>(No change)<br>Preferred borrowers                                                      | T        |  |
| Pickup At Patrons from this library and branches (No change)                                                     | •<br>•      | Patrons from this branch only<br>(No change)<br>Preferred borrowers<br>(No change)                                       | Y        |  |
| Pickup At Patrons from this library and branches (No change) Non-circulating                                     | •<br>•      | Patrons from this branch only<br>(No change)<br>Preferred borrowers<br>(No change)<br>Do not float                       | Y        |  |
| Pickup At Patrons from this library and branches (No change) Non-circulating (No change)                         | •<br>•<br>• | Patrons from this branch only (No change) Preferred borrowers (No change) Do not float (No change)                       | <b>v</b> |  |
| Pickup At Patrons from this library and branches (No change) Non-circulating (No change) Loanable outside system | •<br>•<br>• | Patrons from this branch only (No change) Preferred borrowers (No change) Do not float (No change) Do not mail to patron | <b>v</b> |  |

- 5. To change the call number information for the item records, click the **Call Number** tab, and do the following:
  - Select an option from the **Call Number Scheme** box.
  - Select the check box for the **Suffix**, **Prefix**, **Volume**, **Classification**,**Copy**, or **Cutter** field and type the text in the field.
  - To copy the call number fields from the linked bibliographic records, click the **Use call number fields from bib record** check box.

| Call Number Scheme | Suffix |  |
|--------------------|--------|--|
| (No change)        | •      |  |
| Prefix             | Volume |  |
| Classification     | Сору   |  |
| Cutter             |        |  |

- 6. To change blocks and notes for the items, click the **Blocks and Notes** tab, and do the following:
  - Select the block from the Library Assigned Block drop-down list.
  - Select the check box next to the Free Text Block, Public Note, Non-Public Note, or Physical Condition box, type the text, and then select Replace, Append, or Prepend.

| Scation 🔿       | Circulation | Call Number | Blocks and Notes | Miscellaneous |
|-----------------|-------------|-------------|------------------|---------------|
| Library Assign  | ed Block    |             |                  |               |
| (No change      |             |             | •                |               |
| Free Text Block | ¢           |             |                  |               |
|                 |             |             |                  | Replace v     |
| Public Note     |             |             |                  |               |
|                 |             |             |                  | Replace •     |
| Non-Public No   | e           |             |                  |               |
|                 |             |             |                  | Replace •     |
| Physical Cond   | tion        |             |                  |               |
|                 |             |             |                  | Replace v     |
|                 |             |             |                  |               |

- 7. To change or add miscellaneous information, click the **Miscellaneous** tab, and do the following:
  - Click **FIND** and select a bibliographic record to update the **Bib Control Number**. After the bulk change process is complete, the items are linked to

this new bibliographic record, and the information from the bibliographic record appears in the **Bib Control Number**, **Title**, and **Author** boxes.

- Select Checked or Unchecked in the Display in PAC box to change the setting in the item records.
- Select the check box next to the **Parent Item**, **Name of Piece**, **Funding Source**, or **Price** field, and type the text in the associated box.
- To add barcodes to item records that do not have barcodes, scan or type a barcode in the **Item Barcode** box, press the arrow button, and repeat for each subsequent barcode entry.

#### Note:

If you scan or type the barcodes, they are assigned to the items in the order in which the items are listed in the record set. The number of barcodes appears in the **Barcode Total** box.

| Bib Control Number |      | Item Barcode(s)*            |                      |        |  |
|--------------------|------|-----------------------------|----------------------|--------|--|
| (No change)        | FIND | Enter item barcode          | <u>د</u>             |        |  |
| Title              |      |                             | •                    |        |  |
|                    |      |                             |                      |        |  |
| Author             |      |                             |                      |        |  |
| Display in PAC     |      |                             |                      |        |  |
| (No change)        | •    |                             |                      |        |  |
| Parent Item        |      |                             |                      |        |  |
| Name of Piece      |      |                             |                      |        |  |
|                    |      | Barcode Total:              | 0                    |        |  |
| -unding source     |      |                             |                      |        |  |
|                    |      | * only for records that dor | n't already have bar | rcodes |  |
| Price              |      |                             |                      |        |  |

8. Click **UPDATE ITEMS** to initiate the bulk change process.

Error messages appear for any specified updates that cannot be made.

Then, the Summary of Changes dialog box displays the details regarding the changes that will be made to the item records in the record set.

| Summary of Changes                                                                                                |                                                                                                    |  |  |  |  |  |  |  |  |  |
|----------------------------------------------------------------------------------------------------|----------------------------------------------------------------------------------------------------|--|--|--|--|--|--|--|--|--|
| This bulk change process will a                                                                                   | ttempt to change 531 item record(s).                                                                                        |  |  |  |  |  |  |  |  |  |
| Record set name:<br>Record set owner:<br>Bulk change report:<br>Error record set name:<br>Error record set owner: | New York Fiction<br>Community Library<br>ItemBulkChangeReport_20180817133743.txt                                            |  |  |  |  |  |  |  |  |  |
| Assigned branch: Community Li                                                                                     | brary (COB)                                                                                                    |  |  |  |  |  |  |  |  |  |
| Assigned collection: Adult Fictio                                                                                 | n (ADF)                                                                                                    |  |  |  |  |  |  |  |  |  |
| Funding source: 'Lockwood'                                                                                        |                                                                                                    |  |  |  |  |  |  |  |  |  |
| Once made, these changes can                                                                                      | Funding source: 'Lockwood'         Once made, these changes cannot automatically be undone.         CONTINUE         CANCEL |  |  |  |  |  |  |  |  |  |

9. Click **CONTINUE** to start the bulk change process.

When the bulk change process is done, the Item Record Set workform appears, and the report is downloaded to your workstation, where it is available at the bottom of your browser or in the downloads folder.

|      | III Necolu 3                                                                    |                                                                    |                                                                                          |                                               |                                                 |                                                           |                                                                                                   |                                                                                                    |                                             |                                                  |
|------|---------------------------------------------------------------------------------|--------------------------------------------------------------------|------------------------------------------------------------------------------------------|-----------------------------------------------|-------------------------------------------------|-----------------------------------------------------------|---------------------------------------------------------------------------------------------------|----------------------------------------------------------------------------------------------------|---------------------------------------------|--------------------------------------------------|
| lame | e                                                                               |                                                                    |                                                                                          |                                               | Owne                                            | r                                                         | Record S                                                                                          | iet ID                                                                                               |                                             |                                                  |
| Ne   | w York Fiction                                                                  |                                                                    |                                                                                          |                                               | Co                                              | mmunity Library                                           | (br)                                                                                              | •                                                                                                    | 73327                                       |                                                  |
| lote |                                                                                 |                                                                    |                                                                                          |                                               |                                                 |                                                           |                                                                                                   |                                                                                                    | Record C                                    | Count                                            |
|      |                                                                                 |                                                                    |                                                                                          |                                               |                                                 |                                                           |                                                                                                   |                                                                                                    | 531                                         |                                                  |
|      |                                                                                 |                                                                    |                                                                                          |                                               |                                                 |                                                           |                                                                                                   |                                                                                                    |                                             |                                                  |
| b-   |                                                                                 |                                                                    |                                                                                          |                                               |                                                 |                                                           |                                                                                                   |                                                                                                    |                                             |                                                  |
| SC   | an or enter barcode                                                             | <b>←</b>                                                           | FIND TOOL                                                                                |                                               |                                                 |                                                           | ACTIONS                                                                                           | S 🔻 🔰 🛛 Filte                                                                                        | er Records                                  |                                                  |
| Þ.C  | an or enter barcode                                                             | 4                                                                  | FIND TOOL                                                                                |                                               |                                                 |                                                           | ACTIONS                                                                                           | S ▼ Filte                                                                                            | er Records                                  |                                                  |
| pc   | an or enter barcode                                                             | ASSIGNED<br>BRANCH                                                 | COLLECTION                                                                               | MATERIAL<br>TYPE                              | CALL NO.                                        | STATUS                                                    | BARCODE                                                                                           | LAST<br>ACTIVITY<br>DATE                                                                             | RECORD<br>STATUS                            | CONTRO                                           |
|      | ITTLE                                                                           | ASSIGNED<br>BRANCH<br>Community<br>Library                         | COLLECTION<br>Adult Fiction<br>(ADF)                                                     | MATERIAL<br>TYPE<br>Book                      | CALL NO.<br>Fict Por                            | STATUS<br>In-Transit                                      | ACTIONS<br>BARCODE<br>0000408321370                                                               | LAST<br>ACTIVITY<br>DATE<br>7/31/2018                                                                | RECORD<br>STATUS<br>Final                   | CONTRO<br>NUMBER<br>571385                       |
|      | All-Bright Court                                                                | ASSIGNED<br>BRANCH<br>Community<br>Library<br>Community<br>Library | COLLECTION<br>Adult Fiction<br>(ADF)<br>Adult Fiction<br>(ADF)                           | MATERIAL<br>TYPE<br>Book<br>Book              | CALL NO.<br>Fict Por<br>Fict Maj                | STATUS<br>In-Transit<br>In-Transit                        | ACTIONS BARCODE 0000408321370 0000300621455                                                       | Filte           LAST<br>ACTIVITY<br>DATE           7/31/2018           7/31/2018                     | RECORD<br>STATUS<br>Final<br>Final          | CONTRO<br>NUMBER<br>571385<br>274382             |
|      | All-Bright Court       All-night visitors       The assistant [sound recording] | Assigned<br>BRANCH<br>Community<br>Library<br>Community<br>Library | COLLECTION<br>Adult Fiction<br>(ADF)<br>Adult Fiction<br>(ADF)<br>Adult Fiction<br>(ADF) | MATERIAL<br>TYPE<br>Book<br>Book<br>Audiobook | CALL NO.<br>Fict Por<br>Fict Maj<br>RC Fict Mal | STATUS       In-Transit       In-Transit       In-Transit | ACTIONS           BARCODE           0000408321370           0000300621455           0000701144875 | Filte           LAST<br>ACTIVITY<br>DATE           7/31/2018           7/31/2018           7/31/2018 | RECORD<br>STATUS<br>Final<br>Final<br>Final | CONTROL<br>NUMBER<br>571385<br>274382<br>1302255 |

### 10. Click the bulk change report to open it.

| ItemBulkChangeReport_20180817133743 - Notepad                                                                                                    | - | × |
|----------------------------------------------------------------------------------------------------|---|---|
| File Edit Format View Help                                                                                                    |   |   |
| BULK CHANGE REPORT                                                                                                    |   | ^ |
| 8/17/2018 3:19:26 PM                                                                                                    |   |   |
| GENERAL INFORMATION:<br>User name: UserOne<br>Processed record set name: New York Fiction<br>Processed record set owner: Community Library<br>Error record set name:<br>Error record set owner:                                                                                                    |   |   |
| ******                                                                                                    |   |   |
| SUMMARY OF CHANGES:<br>Assigned branch: Community Library (COB)<br>Assigned collection: Adult Fiction (ADF)<br>Funding source: 'Lockwood'                                                                                                    |   |   |
|                                                                                                    |   |   |
| STATISTICS:<br>Processing time: 00 hours 00 minutes 43 seconds                                                                                                    |   |   |
| Number of items processed: 531<br>Number of items with errors (partial changes may apply): 15<br>Number of reserve items with errors (partial changes may apply): 0<br>Number of eContent items with errors (partial changes may apply): 0<br>Number of items unchanged due to permission errors: 0 |   |   |
|                                                                                                    |   | v |

# Leap - Reset Passwords for Existing Patrons

You can now reset a password for an existing patron from the Patron Registration workform in Leap.

To reset a patron password:

- 1. Open the Patron Record workform.
- 2. Click **REGISTRATION**.

The Patron Registration workform opens for the existing patron. The new **RESET PASSWORD** button appears under the **RENEW** button.

| NASIR AZIZ<br>122919540<br>RED ROCK | 8668<br>K LIBRARY <b>A BLOCKS I NO</b>  | теѕ                             | L REGISTRATION           | ACTIONS - C    | CLOSE     |
|-------------------------------------|-----------------------------------------|---------------------------------|--------------------------|----------------|-----------|
| 🏝 Check Out (0) 🛛 🗰 O               | ut (1) / Overdue (1) 🗟 Account (\$0.00) | Claims (0) / Lost (0) Holds (2) | :) / Held (1) 🛛 👪 ILL (0 | ) / Held (0)   | More 🔻    |
| Profile                             | Profile                                 |                                 |                          | SAVE           |           |
|                                     | Barcode *                               | Registered At *                 |                          | RENEW          |           |
| Address                             | 1229195408668                           | Red Rock Public Library         | / •                      | RESET PASSWORD | $\supset$ |
| Section Phone/Fax                   | Former Barcode                          | Patron Code *                   |                          |                |           |
| A Notifications                     | 2123121231                              | Regular                         | •                        | COPY           |           |
| ✿ Preferences                       | Last Namo *                             | Date of Registration            |                          | MERGE          |           |
| 🖾 Image                             | Aziz                                    | 7/31/2017                       |                          | DELETE         | _         |
| Misc. Info                          |                                         |                                 |                          |                |           |

3. Click the **RESET PASSWORD** button.

The Reset Patron Password dialog box appears. If the password is a required field, an asterisk appears next to the Password label.

| Reset Patron Password | ×                  |
|-----------------------|--------------------|
| Password              | Password (Confirm) |
|                       | CONTINUE           |

4. Type the password in the **Password** and the **Password (Confirm)** boxes.

### 5. Click **CONTINUE**.

A message confirms the password was updated.

### Leap - Export to Excel from a Record Set

You can now export a list of records in Excel 2007.xlsx format from a record set in Leap. When you export from a Leap record set, the columns in the Excel file include the same columns as in the record set with additional columns for SortTitle (in files exported from bibliographic and item record sets) and SortAuthor (in files exported from bibliographic records).

To export to an Excel file from a record set in Leap:

#### Note:

You must have the permission, Cataloging Record Sets:Access.

- 1. Open the Patron, Item, or Bibliographic Record Set workform.
- 2. In the workform header, select **ACTIONS | Export**.

| Ы    | bliographic Reco             | aphic Record Set <b>1</b> save                       |                       |                      |            |                                | ACTIONS - C        |          |                                        |                        |
|------|------------------------------|------------------------------------------------------|-----------------------|----------------------|------------|--------------------------------|--------------------|----------|----------------------------------------|------------------------|
| Name |                              |                                                      |                       | Owner                |            |                                |                    |          | et d                                   | Set ID                 |
| Ne   | ew York                      |                                                      | Lake Pl               | easant (li           | E Export   | e Autnority                    | y Reco             | 52 pro   | 52                                     |                        |
| Note | ,                            |                                                      |                       |                      |            | n Delete                       | •                  |          | d                                      | Count                  |
| Fi   | ction New York state setting |                                                      |                       |                      |            |                                |                    |          | 54                                     |                        |
|      |                              |                                                      |                       |                      |            |                                |                    |          |                                        |                        |
| So   | an or enter barcode          | FIND TOOL                                            |                       |                      |            | ACTIONS                        | 3 -                | Filter I | Records                                |                        |
| So   | an or enter barcode          | FIND TOOL                                            | FORMAT                | LINKED<br>ITEMS      | HOLDS      | ACTIONS<br>PUB<br>DATE         | GALL N             | Filter I | CONTROL<br>NUMBER                      | STATUS                 |
| So   | TITLE All-Bright Court       | FIND TOOL<br>AUTHOR<br>Porter, Connie Rose,<br>1959- | <b>FORMAT</b><br>Book | LINKED<br>ITEMS<br>4 | HOLDS<br>0 | ACTIONS<br>PUB<br>DATE<br>2000 | CALL N<br>Fict Por | Filter I | Records<br>CONTROL<br>NUMBER<br>449105 | <b>STATUS</b><br>Final |

The Export dialog box appears with the Excel File Name.

| Export                                             | ×      |
|----------------------------------------------------|--------|
| Excel File Name<br>BibliographicRecordSet_New York | )      |
| EXPORT                                             | CANCEL |

- 3. (Optional) To change the Excel file name, type a new name or edit the existing name.
- 4. Click EXPORT.

### Note:

If the number of rows exceeds the Excel limit, the following message appears: **Record set is too large to export. Exceeds Excel's maximum of approximately 1,000,000 records**.

A message indicates the file is being created.

Then, the Excel file appears.

| A                                           | В                            | С            | D            | E     | F        | G           | н         | 1 I I  | J                 | K          | L         | М           | N     |
|---------------------------------------------|------------------------------|--------------|--------------|-------|----------|-------------|-----------|--------|-------------------|------------|-----------|-------------|-------|
| Title                                       | Author                       | Format       | Linked Items | Holds | Pub Date | Call No.    | Control N | Status | Sort Title        | Sort Autho | or        |             |       |
| All-Bright Court                            | Porter, Connie Rose, 1959-   | Book         | 4            | C     | 2000     | Fict Por    | 449105    | Final  | ALL BRIGHT COUR   | PORTER C   | ONNIE RO  | SE 04(1959) | 99    |
| All-night visitors                          | Major, Clarence.             | Book         | 2            | C     | 1998     | Fict Maj    | 401573    | Final  | ALL NIGHT VISITO  | MAJOR CL   | ARENCE    |             |       |
| The assistant [sound recording]             | Malamud, Bernard.            | Nonmusical S | 2            | C     | 1999     | RC Fict Ma  | 472667    | Final  | ASSISTANT SOUN    | MALAMU     | D BERNAR  | D           |       |
| Autobiography of a family photograph : a    | Woodson, Jacqueline.         | Book         | 2            | C     | 1995     | Fict Woo    | 275628    | Final  | AUTOBIOGRAPHY     | WOODSON    | N JACQUEL | INE         |       |
| Bell, book, and murder                      | Edghill, Rosemary.           | Book         | 5            | 0     | 1998     | Fict Edg    | 488407    | Final  | BELL BOOK AND N   | EDGHILL F  | ROSEMAR   | Y           |       |
| The bookmakers                              | Chafets, Ze'ev.              | Book         | 2            | C     | 1995     | Fict Cha    | 277365    | Final  | BOOKMAKERS        | CHAFETS 2  | ZEEV      |             |       |
| Bridge of sighs                             | Russo, Richard, 1949-        | Book         | 111          | 1     | 2007     | Rus         | 729631    | Final  | BRIDGE OF SIGHS   | RUSSO RIO  | CHARD 04  | 1949)99     |       |
| The Brooklyn book of the dead : a novel     | Stephens, Michael Gregory.   | Book         | 3            | C     | 1994     | Fict Ste    | 260458    | Final  | BROOKLYN BOOK     | STEPHENS   | MICHAEL   | GREGORY     |       |
| Chocolate sangria : a novel                 | Price-Thompson, Tracy, 1963  | Book         | 1            | C     | 2003     | Fict Pri    | 475880    | Final  | CHOCOLATE SANG    | PRICE THO  | OMPSON T  | RACY 04(19  | 63)99 |
| The dog who knew too much : a Rachel A      | Benjamin, Carol Lea.         | Book         | 2            | C     | 1998     | Fict Ben N  | 400668    | Final  | DOG WHO KNEW      | BENJAMIN   | CAROL LI  | EA          |       |
| Empire Falls                                | Russo, Richard, 1949-        | Book         | 58           | C     | 2001     | Fict Rus    | 453712    | Final  | EMPIRE FALLS      | RUSSO RIO  | CHARD 04  | 1949)99     |       |
| Empress of the splendid season [sound red   | Hijuelos, Oscar.             | Nonmusical S | 4            | C     | 1999     | RC Fict Hij | 406491    | Final  | EMPRESS OF THE    | HIJUELOS   | OSCAR     |             |       |
| Everybody's fool                            | Russo, Richard, 1949- author | Book         | 3            | C     | 2016     | 813/.54     | 1361473   | Final  | EVERYBODYS FOO    | RUSSO RIG  | CHARD 04  | 1949)99 AL  | THOR  |
| Face                                        | Liu, Aimee.                  | Book         | 4            | C     | 1994     | Fict Liu    | 269122    | Final  | FACE              | LIU AIMEE  |           |             |       |
| Fear's justice : a novel                    | Olden, Marc.                 | Book         | 7            | C     | 1996     | Fict Old    | 290124    | Final  | FEARS JUSTICE A   | OLDEN M    | ARC       |             |       |
| Five of a kind : the third Nero Wolfe omnil | Stout, Rex, 1886-1975.       | Book         | 1            | C     | 1991     | Fict Sto M  | 248621    | Final  | FIVE OF A KIND TH | STOUT RE   | X 04(1886 | 99 04(1975  | )99   |
| Fun with felt.                              | Feldman, Annette.            | Book         | 2            | C     | 1980     | 745.5 F     | 13646     | Final  | FUN WITH FELT     | FELDMAN    | ANNETTE   |             |       |
| Funnybones                                  | Ahlberg, Janet.              | Book         | 15           | 1     | 1980     | JP Fict Ahl | 13838     | Final  | FUNNYBONES        | AHLBERG    | JANET     |             |       |
| The ghost of Hannah Mendes : a novel        | Ragen, Naomi.                | Book         | 13           | C     | 1998     | Fict Rag    | 335222    | Final  | GHOST OF HANN     | RAGEN NA   | AOMI      |             |       |
| The good husband                            | Godwin, Gail.                | Book         | 35           | 0     | 1994     | Fict God    | 266359    | Final  | GOOD HUSBAND      | GODWIN     | GAIL      |             |       |

# Leap - Check In Items Using a Barcode File

You can now check in items in Leap by uploading a file of item barcodes. This method can be used in any check-in mode: Normal, Bulk, Inventory, In-House. The barcode file must be in one of the following formats: .txt., .csv, or .xls/.xlsx.

To check in item in Leap using a barcode file:

- 1. Open the Check In workform in any view: Normal, Bulk, In House, or Inventory.
- 2. Select ACTIONS | Load from File.

| Check In                                                                                            | CLOSE              |
|----------------------------------------------------------------------------------------------------|--------------------|
| <u>▲ Normal (0)</u>                                                                                 |                    |
| Enter item barcode     Implication     Free Days     0     7/31/2018                                | ACTIONS -          |
| BARCODE DUE DATE STATUS COMMENT TITLE MATERIAL TYPE SHELF LOCATION CALL NUMBER PATRON NAME ASSIGNED | Manage Item Record |
|                                                                                                    | Replace Barcode    |
|                                                                                                    | Load from File     |

The Select File dialog box appears.

| Select File | ×                     |
|-------------|-----------------------|
| File Name   | SELECT FILE           |
|             | LOAD FROM FILE CANCEL |

### 3. Click SELECT FILE.

The file explorer window appears where you can browse to find the .txt, .csv, or .xls/.xlsx file.

4. Select the file to load.

If the selected file is in .xls or .xlsx format, the **Worksheet/Column Containing Item Barcode** field appears on the Select File dialog box.

| Select File                                                                                                    | ×                     |
|----------------------------------------------------------------------------------------------------|-----------------------|
| File Name                                                                                                    |                       |
| barcodeExcel.xlsx                                                                                                    | SELECT FILE           |
| Worksheet/Column Containing Item Barcode<br>ItemLists_451842 - Column 1 - BrowseTitle                                                    |                       |
| ItemLists_451842 - Column 1 - BrowseTitle<br>ItemLists_451842 - Column 2 - BrowseAuthor<br>ItemLists_451842 - Column 3 - PublicationYear |                       |
| ItemLists_451842 - Column 4 - ItemAssignedBranch<br>ItemLists_451842 - Column 5 - ItemBarcode                                            | LOAD FROM FILE CANCEL |

- 5. If the file is in Excel (.xls or .xlsx) format, select the column that contains the item barcode.
- 6. Click LOAD FROM FILE.

Rows are added as each item is loaded, and a message or dialog box appears for each item that has a condition affecting its check-in. If the item record is not found, a **No matching item record was found. Check the item barcode** error message appears, and the item is skipped. The following types of message and dialog boxes may also appear as you are checking in items:

- Overdue Fine
- Resolve Billed Item
- Item is Withdrawn
- Item is In-Transit
- Item is Blocked

#### Note:

If you upload a file that contains multiple items with conditions that produce a message or dialog box, you must respond to each message or dialog box individually.

In addition, a message box alerts you that check-in processing has been suspened when a receipt or slip needs to be printed. The message title and text can be modified in WebAdmin. See "WebAdmin Updates" on page 3.

# Leap - Print a List of Patron's Fines and Fees

You can now print a list of the patron's current fines and fees from the Patron Record | Account view in Leap. The list is printed in the language selected in the System workform. The list is similar to the Print List receipt that is currently available from the Patron Account Transaction Summary in the Polaris staff client.

When you view the Patron Record on a wide monitor, the **Print List** button appears in the button bar. On an iPad or other tablet with a narrower screen, the **Print List** button appears under the **More** menu. To click or tap the **Print List** button, at least one row must be selected.

|      | <. EU      | GENE       |                    |                               | L REGISTR       | ATION ACTIONS        | <ul> <li>C'REF</li> </ul> | RESH   | RESULTS       | CLOS      |
|------|------------|------------|--------------------|-------------------------------|-----------------|----------------------|---------------------------|--------|---------------|-----------|
| 92.2 | CO         | MMUNITY    |                    |                               |                 |                      |                           |        |               |           |
| Ch   | eck Out (0 | )) 🗰 Out ( | 4) / Overdue (4) 📷 | Account (\$15.00) Claims      | (0) / Lost (0)  | Holds (0) / Held (0) | 📑 ILL (3) / Held          | 1 (0)  |               | Мо        |
|      |            |            |                    |                               |                 |                      |                           |        |               |           |
| ۲    | Pay        | 💔 Waive C  | harge 🗣 Add C      | harge E Create Credit         |                 | Credit Print Lis     | More -                    | Fi     | Iter Charges  |           |
|      | Charges:   | \$15.00    | Deposits: \$0.00   | Credits: \$0.00               | Ba              | lance: \$15.00       |                           |        | View: Account | Summary 🔻 |
|      | TYPE       | DATE       | BARCODE            | TITLE                         | REASON          | ORGANIZATION         | NOTE                      | BILLED | AMOUNT        | BALANC    |
|      | Charge     | 1/23/2018  | 122919540003       | Panic in a suitcase : a novel | Overdue<br>Item | Community Library    |                           |        | \$5.00        | \$5.00    |
|      | Charge     | 1/23/2018  | 5122919543         | The orchard of lost souls     | Overdue<br>Item | Community Library    |                           |        | \$5.00        | \$5.00    |
|      |            |            |                    |                               | Overdue         | Community Library    |                           |        | \$5.00        | \$5.00    |
|      | Charge     | 1/23/2018  | 3364100000032224   | Andrew's brain : a novel      | Item            | Continuinty Elbrary  |                           |        | 00.00         | 00.00     |

When you select one or more rows and click **Print List**, the following details are printed for each selected row:

- Date
- Type
- Reason
- Title
- Barcode
- Amount
- Note

| _ |                                      |                      |
|---|--------------------------------------|----------------------|
|   | 4/20/2018                            | Patron - 1509 - fees |
|   |                                      |                      |
|   | Date: 01/23/2018 2:37:26 PM          |                      |
|   | Type: Charge                         |                      |
|   | Reason: Overdue Item                 |                      |
|   | Title: Panic in a suitcase : a novel |                      |
|   | Barcode: 122919540003                |                      |
|   | Amount \$5.00                        |                      |
|   | Note:                                |                      |
|   |                                      |                      |
|   | Date: 01/23/2018 2:34:27 PM          |                      |
|   | Type: Charge                         |                      |
|   | Reason: Overdue Item                 |                      |
|   | Title: The orchard of lost souls     |                      |
|   | Barcode: 5122919543                  |                      |
|   | Amount: \$5.00                       |                      |
|   | Note:                                |                      |
|   |                                      |                      |
|   | Date: 01/23/2018 2:32:47 PM          |                      |
|   | Type: Charge                         |                      |
|   | Reason: Overdue Item                 |                      |
|   | Title: Andrew's brain : a novel      |                      |
|   | Barcode: 3364100000032224            |                      |
|   | Amount: \$5.00                       |                      |
|   | Note:                                |                      |
|   |                                      |                      |

# Leap - Credit Card Refunds with Comprise Payments Gateway

To refund credit card payments that were made through the Comprise payments gateway, the following are required:

- The Comprise SmartPAY credit card payments gateway is configured in Polaris Administration.
- Staff members who refund payments have the permission, **Circulation/Fines: Allow refunds**.
- The library has a license for integrated credit card payments through Comprise.
- A SmartTerminal is connected to the workstation.

Refunding Credit Card Payments Made Using the Comprise Payment Gateway

To refund one or more payments made through Comprise:

- 1. Open the Patron Record workform for the patron to whom you are refunding the credit card payment.
- 2. Click the **Account** tab.
- 3. On the Account tab, select **View | Transaction Summary**.

The Transaction Summary view appears.

4. Select the check boxes next to the Comprise credit card payments you want to refund.

|   | BE                                                                                                    | SCHENECTA                | LPS 1 | CH - CENTRAL      | notes □ Notes                                                                                                 |                | ACTIONS <del>-</del> | C                       |  |  |
|---|----------------------------------------------------------------------------------------------------|--------------------------|-------|-------------------|----------------------------------------------------------------------------------------------------|----------------|----------------------|-------------------------|--|--|
| đ | 🏝 Check Out (0) 🖍 Out (0) / Overdue (0) 👼 Account (\$1.28) ② Claims (0) / Lost (0) 🌾 Holds (2) / Held (0) More ▼ |                          |       |                   |                                                                                                    |                |                      |                         |  |  |
|   | ŋ                                                                                                    | 9 History                |       | 🚍 Credit 🛛 👾 Refu | nd 🕒 Print List                                                                                               |                | Filte<br>View: Tr    | er Transactions         |  |  |
|   |                                                                                                    | DATE                     | TYPE  | REASON            | TITLE                                                                                                    | BARCODE        | AMOUNT               | NOTE                    |  |  |
|   | •                                                                                                    | 5/16/2018 11:36:04<br>AM | Pay   | Overdue Item      | Cooking to beat the clock : inspired<br>meals in fifteen minutes / Sam Gugino<br>; photographs by Dawn Smith. |                | \$0.08               | Payment made via<br>PAC |  |  |
|   | •                                                                                                    | 5/16/2018 11:36:04<br>AM | Pay   | Overdue Item      | Fives, sixes and sevens                                                                                       | 39876000006419 | \$0.32               | Payment made via<br>PAC |  |  |

5. Click the **Refund** button.

The area below the button bar expands.

| BE     | SCHENECTADY                                                                                                    | S 🕄<br>BRANCH - ( | CENTRAL 🗗 BLOCK |                                                                                          | L REGISTRATION               | ACTIONS - | C REFRESH CLOSE             |  |  |  |  |
|--------|----------------------------------------------------------------------------------------------------|-------------------|-----------------|------------------------------------------------------------------------------------------|------------------------------|-----------|-----------------------------|--|--|--|--|
| 🏦 Ch   | 🏦 Check Out (0) 🙀 Out (0) / Overdue (0) 👼 Account (\$1.28) ② Claims (0) / Lost (0) 🍽 Holds (2) / Held (0) 😫 ILL (0) / Held (0) ூ Reading History More ▼ |                   |                 |                                                                                          |                              |           |                             |  |  |  |  |
| ج<br>ا | History O Properti                                                                                                    | es 🗖 🗖 Cr         | edit 🦞 Refund   | ∋ Print List                                                                             |                              |           | Filter Transactions         |  |  |  |  |
|        | Baland<br>Amount to refur                                                                                                    | ce: \$0.40        |                 |                                                                                          |                              |           |                             |  |  |  |  |
|        | No                                                                                                    | te:               |                 |                                                                                          |                              |           |                             |  |  |  |  |
|        | 110                                                                                                    |                   |                 |                                                                                          |                              | RE        | FUND CANCEL                 |  |  |  |  |
|        |                                                                                                    |                   |                 |                                                                                          |                              |           |                             |  |  |  |  |
|        |                                                                                                    |                   |                 |                                                                                          |                              | Ň         | 'iew: Transaction Summary ▼ |  |  |  |  |
|        | DATE                                                                                                    | TYPE              | REASON          | TITLE                                                                                    | BARCODE                      | AMOUNT    | NOTE                        |  |  |  |  |
| V      | 5/16/2018 11:36:04 AM                                                                                                    | Pay               | Overdue Item    | Cooking to beat the clock : inspired fifteen minutes / Sam Gugino ; photo by Dawn Smith. | meals in ILLINNR2<br>ographs | \$0.08    | Payment made via PAC        |  |  |  |  |
|        | 5/16/2018 11:36:04 AM                                                                                                    | Pay               | Overdue Item    | Fives, sixes and sevens                                                                  | 398760000064                 | 19 \$0.32 | Payment made via PAC        |  |  |  |  |

6. If you are refunding a single credit card payment, you can enter an amount less than the amount paid to issue a partial refund.

Note:

When refunding multiple payments, you cannot change the amount to refund.

- 7. (Optional) Type a note about the refund transaction in the **Note** field. If a note is entered in this field, it appears in the ILSStoreOrder.
- 8. Click **REFUND**.

- 9. The Credit Card Refund Message box appears with the following message: **Patron's card has been credited and account is updated successfully.**
- 10. Click **OK** to close the message box.

When the refund is complete, a 6083 Patron Accounting refund transaction is recorded, and the transaction appears in the Transaction Summary view. To see the transaction, refresh the Transaction Summary view.

# Leap - Request Manager Updates

The Leap Request Manager now includes the INN-Reach view where you can see a list of the INN-Reach requests for which your branch is the lending library. You can select options from the **Branch**, **Status**, and **By** drop-down lists to filter the list. The **By** option specifies whether the selected branch is the item branch or the pickup branch. In addition, you can filter the list by typing in the **Filter Holds** box above the list.

| NC.         | equest         | Manager                |        |             |                               |         | (    | CLOSE        |
|-------------|----------------|------------------------|--------|-------------|-------------------------------|---------|------|--------------|
| Bran        | ch Cana        | ajoharie Library (CAN) |        |             | • Status                      | Shipped | By P | ickup 🔻      |
| ■ Ho        | olds 📑 ILI     | L INN-Reach            |        |             |                               |         |      |              |
| îî<br>Fotol | Delete         |                        |        |             |                               |         |      | Filter Holds |
| otal        | items   1 tota | I                      |        |             |                               |         |      |              |
|             | AUTHOR         | TITLE                  | FORMAT | PATRON NAME | INN-REACH<br>PICKUP<br>BRANCH | BARCODE | ITEM | SHIPPED DATE |

In addition, you can view an INN-Reach request's properties from the Request Manager without opening the request.

To view an INN-Reach hold request's properties from the Request Manager:

- 1. Select Utilities | Request Manager.
- 2. Click **INN-Reach** to go to the INN-Reach view.
- 3. Click the check box next to the INN-Reach request for which you want to view more information.

The Properties button becomes enabled.

| I | Request Manager                  |            |                   |                |                                    |                           |        |                             |                  |               | C CLOSE |                 |
|---|----------------------------------|------------|-------------------|----------------|------------------------------------|---------------------------|--------|-----------------------------|------------------|---------------|---------|-----------------|
| I | Branch Canajoharie Library (CAN) |            |                   |                |                                    |                           |        |                             | • By Ite         | m v           |         |                 |
| P | Ho                               | olds 📑 ILL | INN-Read          | h              |                                    |                           |        |                             |                  |               |         |                 |
| [ | î<br>Fotal                       | Delete OF  | Properties        |                |                                    |                           |        |                             |                  |               | Filter  | Holds           |
|   | •                                | COLLECTION | SHELF<br>LOCATION | CALL<br>NUMBER | AUTHOR                             | TITLE                     | FORMAT | PATRON NAME                 | PICKUP<br>BRANCH | BARCODE       | ITEM    | SHIPPED<br>DATE |
|   | •                                | HISTF      |                   | Fict Bel       | Bell,<br>Thomas,<br>1903-<br>1961. | Out of<br>this<br>furnace | Book   | INNREACH,<br>p2184251@nair1 | nair1<br>Print   | 0001000007425 | Held    | 6/11/2018       |

4. Click the **Properties** button.

The Hold Properties dialog box appears. The initial tabbed view is the Hold Request view. You can click the link to view the patron record.

| Hold Properties                                                                                                    | 3                                                                                                    | ĸ |
|----------------------------------------------------------------------------------------------------|----------------------------------------------------------------------------------------------------|---|
| Hold Request Item About<br>Hold Status:<br>Status Date:<br>Activation Date:<br>Expiration Date:<br>Patron:<br>Registered At:<br>Pickup Branch: | Shipped<br>6/11/2018 2:34:17 PM<br>6/11/2018<br>6/11/2028<br>INNREACH, p2184251@nair1<br>Canajoharie Library<br>Canajoharie Library |   |
|                                                                                                    | CLOSE                                                                                                    | ] |

The Item tabbed view displays information about the item record. You can click the link to view the item record.

| Hold Proper  | ties                             |                                                                        |                                                                                         | ×     |
|--------------|----------------------------------|------------------------------------------------------------------------|-----------------------------------------------------------------------------------------|-------|
| Hold Request | Item<br>Assign<br>Mat<br>Routing | About<br>Title:<br>Barcode:<br>ed Branch:<br>terial Type:<br>Sequence: | Out of this furnace<br>0001000007425<br>Canajoharie Library<br>Book<br>Primary (custom) |       |
|              |                                  |                                                                        |                                                                                         | CLOSE |

The About view displays creation and modification information about the INN-Reach request.

| Hold Properties                                                                                          | ×                                             |   |
|----------------------------------------------------------------------------------------------------|-----------------------------------------------|---|
| Hold Request Item About<br>Request ID:<br>Created by:<br>Date created:<br>Modified by:<br>Date modified: | 888530<br>PolarisExec<br>6/11/2018 2:33:07 PM | _ |
|                                                                                                    | CLOSE                                         |   |

# Leap - De-select a Row in the Find Tool

When you do a search using the Find Tool, you can now un-select the first entry in the results list by clicking on the check box before clicking on a column to sort the list.

| Find Tool - Bibliographic Record                 |                 |         |         |       |                  |                  | ×          |
|--------------------------------------------------|-----------------|---------|---------|-------|------------------|------------------|------------|
| Bibliographic Record  Basic Search  Type of mate | erial 🕨 Exact 🕨 |         |         |       |                  |                  |            |
| Blu-ray Disc (brd)                               |                 |         |         |       |                  | • 🕁 <b>T</b> 🛅 🕻 | <b>\</b> ≡ |
| <sup>∓</sup> Title                               | Author          | Format  | Lin     | Hol   | Publication Date | Call Number      | Con        |
| Along came Polly [DVD]                           |                 | Blu-ray | 13      | 0     | 2004             | DVD ALON         | 5          |
| Chicka chicka boom boom : [DVD]and lots more.    |                 | Blu-ray | 20      | 0     | 2001             | CHIC             | 5          |
| Wall-E                                           | Burtt, Ben      | Blu-ray | 330     | 0     |                  |                  | 7          |
| The nightmare before Christmas [videorecording]  | Elfman, Danny   | Blu-ray | 330     | 0     | 2008             | 791.43/34        | 7          |
| Nim's island [videorecording]                    | Foster, Jodie   | Blu-ray | 330     | 0     | 2008             | 791.43/72        | 7          |
| Speed Racer [videorecording (DVD)]               |                 | Blu-ray | 2       | 0     | 2008             | 791.43/72        | 7          |
| Forgetting Sarah Marshall [videorecording (DVD)] |                 | Blu-ray | 2       | 0     | 2008             |                  | 7          |
| The nightmare before Christmas [videorecording]  | Elfman, Danny   | Blu-ray | 330     | 0     | 2008             | 791.43/34        | 7          |
| 4                                                |                 |         |         |       |                  |                  |            |
| Ready                                            |                 |         |         |       |                  | 318 re           | sult(s)    |
| Count Only                                       |                 | ADI     | ) to ri | ECORD | SET - OP         | ENCAN            | ICEL       |

# Leap - Drop-Down Lists for Workform User Defaults

On the Settings workform, the Workform User Defaults tab now has drop-down lists from which you can select your defaults for displaying Leap workforms. In addition, the default English label **Workforms: Default view** can be modified using the following language string:

SW\_CI\_SETTINGS\_WORKFORMS\_DEFAULT\_VIEW\_HEADER

| Settings                |              |   |                                 |                 |          | SAVE C REF              | RESH CLOSE                       | J |  |
|-------------------------|--------------|---|---------------------------------|-----------------|----------|-------------------------|----------------------------------|---|--|
| 🖶 Print Options 🛛 🕻     | Special Loan |   | Workform User Defaults          |                 |          |                         |                                  |   |  |
| Workforms: Default view |              |   | Request manager: Default status |                 |          | Workform tracker: Recen | Workform tracker: Recent records |   |  |
| Item record             | Circulation  | • | ILL<br>INN-Reach                | Inactive Active | <b>v</b> | Bibliographic           | 10                               |   |  |
|                         |              |   |                                 |                 |          |                         |                                  |   |  |

# Leap - Restrict Setting Items to Missing in Picklist

With this release, the option to set an item to a circulation status of Missing is available only if you have the required permissions to change the item's circulation status, and the item's assigned branch is the same as the branch you selected at log-in.

# Leap - Alert When Item Was Checked Out to Outreach Services Patron

When you check out an item for an Outreach Services patron from Leap, an alert message appears if the patron already borrowed this item.

| Outreach Services Patron                                                                                                   |   |
|----------------------------------------------------------------------------------------------------|---|
| The Girl with the dragon tattoo was previously checked out by this patron on 9/30/2015 2:45:01 PM. Do you want to continue | > |
| CONTINUE                                                                                                    | ] |

You can continue to check out the item by clicking **CONTINUE**.

If the Patron Services parameter, **ORS: Prompt for update during normal check-out** is set to **Yes** in Polaris Administration, another message asks if you want to update the Next Service Date. When you click **Yes**, the **Last Service** and **Next Service** dates are updated in the patron record, based on the Outreach Services delivery schedule set for that patron.

You can change the text for the messages in WebAdmin. See "WebAdmin Updates" on page 3.